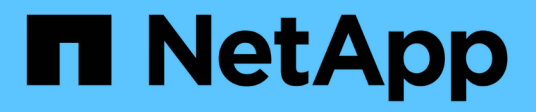

## Restaurar y recuperar bases de datos SAP HANA

**Snap Creator Framework** 

NetApp August 28, 2025

This PDF was generated from https://docs.netapp.com/es-es/snap-creator-framework/sap-hanaops/task\_restoring\_and\_recovering\_databases\_from\_primary\_storage.html on August 28, 2025. Always check docs.netapp.com for the latest.

## Tabla de contenidos

| Restaurar y recuperar bases de datos SAP HANA                                                     |
|---------------------------------------------------------------------------------------------------|
| Restaurar y recuperar bases de datos a partir del almacenamiento primario                         |
| Restaurar y recuperar bases de datos a partir de almacenamiento secundario                        |
| Reanudar una relación de SnapVault después de una restauración                                    |
| Reanudación de una relación de SnapVault con Data ONTAP en 7-Mode                                 |
| Reanudar una relación de SnapVault con Clustered Data ONTAP                                       |
| Restauración de bases de datos después de un fallo en el almacenamiento primario                  |
| Restauración de bases de datos después de un fallo de almacenamiento primario con Data ONTAP      |
| en 7-Mode                                                                                         |
| Restauración de bases de datos después de un fallo de almacenamiento principal con Clustered Data |
| ONTAP                                                                                             |

## Restaurar y recuperar bases de datos SAP HANA

# SAP HANA Studio y Snap Creator se usan para restaurar y recuperar bases de datos SAP HANA.

- 1. Dentro de SAP HANA Studio:
  - a. Seleccione Recover para el sistema SAP HANA.
  - b. El sistema SAP HANA está apagado.
  - c. Seleccione el tipo de recuperación.
  - d. Proporcione ubicaciones de backup de registros.
  - e. Se muestra la lista de backups de datos
  - f. Seleccione copia de seguridad para ver el ID de copia de seguridad externa.
- 2. Para un sistema de almacenamiento que funcione únicamente con Clustered Data ONTAP:
  - a. Solo es obligatorio si se ha utilizado para la restauración cualquier otra copia de seguridad que no sea la más reciente.
  - b. Solo se requiere «'SnapRestore de volumen» del almacenamiento primario.
  - c. Desactivar las relaciones de SnapVault
- 3. En Snap Creator:
  - a. Seleccione «'Restore'» para el sistema SAP HANA.
  - b. Seleccione restore from primary or secondary Storage, dependiendo de la disponibilidad del backup en el almacenamiento principal.
  - c. Seleccione la controladora de almacenamiento, el nombre del volumen y el nombre de la copia de Snapshot. El nombre de la copia Snapshot se correlaciona con el ID de backup anteriormente.
  - d. Para los sistemas SAP HANA de varios nodos, es necesario restaurar varios volúmenes:
    - i. Elija Agregar más elementos de restauración.
    - ii. Seleccione la controladora de almacenamiento, el nombre del volumen y el nombre de la copia de Snapshot.
    - iii. Repita este proceso para todos los volúmenes requeridos.
  - e. Para los sistemas de bases de datos de un solo inquilino de contenedores de bases de datos multitenant (MDC), se restauran las bases de datos del SISTEMA y DE TENANT.
  - f. Se inició el proceso de restauración
  - g. La restauración finalizó para todos los volúmenes.
- En los nodos de la base de datos, desmonte y monte todos los volúmenes de datos para limpiar los "identificadores de NFS obsoletos".
- 5. Dentro de SAP HANA Studio:
  - a. Seleccione Actualizar en la lista de copias de seguridad.
  - b. Seleccione Available backup for recovery (elemento verde).
  - c. Inicie el proceso de recuperación.
  - d. Para sistemas de bases de datos de un solo inquilino de contenedores de base de datos multitenant (MDC), inicie el proceso de recuperación primero para la base de datos DEL SISTEMA y luego para la base de datos DE TENANT.

- e. Se ha iniciado el sistema SAP HANA.
- 6. (Opcional) reanude relaciones de SnapVault para todos los volúmenes restaurados.

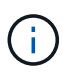

En los sistemas de almacenamiento, este paso solo es necesario si para la restauración se ha usado un backup diferente al más reciente.

# Restaurar y recuperar bases de datos a partir del almacenamiento primario

Es posible restaurar y recuperar la base de datos desde el almacenamiento primario.

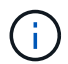

No puede restaurar copias de backup basadas en archivos desde Snap Creator.

1. En SAP HANA Studio, seleccione Recover para el sistema SAP HANA.

| -          |                      | All states and states and states and states and states and states and states and states and states and states a |                  |          |               |                  | 40                            | 10.00       | 1 1. A.D. 1.(A)         | A Advantation | in Contactor A  | Course in Lines. | 17 |
|------------|----------------------|----------------------------------------------------------------------------------------------------|------------------|----------|---------------|------------------|-------------------------------|-------------|-------------------------|---------------|-----------------|------------------|----|
|            |                      |                                                                                                    |                  |          |               |                  | 1000                          | 9.4         |                         |               |                 | Carl Star and a  | 1  |
| Systems #  | - 0                  | Backup ANA (SYSTEM)                                                                                             | WA II            |          |               |                  |                               |             |                         |               |                 |                  | ۳. |
| 11 - 11    | 8.8                  | Backup ANA (SYSTI                                                                                               | CHO ANA          |          |               |                  |                               |             |                         |               | Last Lipitate d | 16.41 AM 💸       |    |
| ÷          |                      | Overview Contiguration B                                                                                        | eckup Catalog    |          |               |                  |                               |             |                         |               |                 |                  |    |
| ANA GVIT   | Ant                  | where                                                                                                    |                  |          |               |                  | Bathup Details                |             |                         |               |                 |                  |    |
| 2.Beckup   | AND                  | votert Accrow Line                                                                                              |                  |          |               |                  | 0                             | 130531      | atuquita.               |               |                 |                  |    |
| Chang      | ANA                  | dominant Union                                                                                                  | Departure        | 104      | Barbon Tuba   | Destruction Tube | Status                        | Succe       | INT.                    |               |                 |                  |    |
| Content    |                      |                                                                                                    | The local star   | 423.00   | Barris 1994   | Contractor 1924  | Bectup Type                   | Date 8      | 1010                    |               |                 |                  |    |
| Provisione | II Alme              | uchature .                                                                                                    | 000-00m 17a      | 4 79 68  | Data Bachun   | Seasonet         | Destination Type              | Shape       | sie :                   |               |                 |                  |    |
| Security   | System               | System Bapication                                                                                               |                  | 4 35 (58 | Data Bacine   | Saganet          | Static                        | Mar 20      | 2014 5 38 50            | UI (America)  | N. ANDING       |                  |    |
|            | Open                 | Security                                                                                                    | 00% 00m 14x      | 1.00 08  | Cata Bartum   | Shatshat         | Peoplet                       | Mar 20      | 2014 5 40 02            | Armental      | IS AND INST     |                  |    |
|            | Beol VB              |                                                                                                    | out-olim 12s     | 4.57 GB  | Data Backup   | Shapshot         | Douten                        | 00e-00      | m 12s                   |               | 2013            |                  |    |
|            | Shing                | Shirage Snapimet.                                                                                               |                  | 434.08   | Data Bacine   | Seamone          | 524                           | 4.74 CD     |                         |               |                 |                  |    |
|            | COLUMN TO            | <b>D</b>                                                                                                    | 005-00m 12s      | 4 12 08  | Data Backup   | Snapshot         | Throughput n.k                |             |                         |               |                 |                  |    |
|            | Transport Management |                                                                                                    | 008 00m 12s      | 4 89 08  | Cata Bechup   | Snagofet         | Cumment Balkier               |             | AllAnsury 2             | 140020133043  | -               | 1                | 1  |
|            | @ UNO                | Oput Nessee<br>Open Nessee<br>Open Reserve Ottpaten                                                             |                  | 487.08   | Outa Bachup   | Snapshot         | Additional information incore |             |                         |               |                 |                  | ŝ  |
|            | Cyen                 |                                                                                                    |                  | 434.08   | Ovia Backup   | Shapahut         |                               | ARE FOR     |                         |               |                 |                  | ŝ  |
|            | Chev                 |                                                                                                    |                  | 432.08   | Data Bachup   | Snapshot.        |                               |             |                         |               |                 |                  | i  |
|            |                      |                                                                                                    |                  | 4 85 08  | Data Bachup   | Snapenet         | Lacables that                 |             | hana/sata/Wek/we/60001/ |               |                 |                  | ŝ  |
|            | E 14.                |                                                                                                    | 00h 00m 12s      | 4.85 58  | Data Backup   | Snajshut         |                               |             |                         |               |                 |                  |    |
|            | Pesta                | 4.                                                                                                    | 00h 00m 12a      | 4.70 (38 | Data Bachop   | Seagurut         | Heat A.                       | Sehile      | 504                     | Name          | Source Typ      | N 880            |    |
|            |                      |                                                                                                    | 006.00m 12s      | 435.08   | Data Bachup   | Snapend.         | sisterade.                    | indexaries  | 258 14 149              | NB00012       | volume :        | Backup-Artika    | ġ  |
|            | × Deleta             | Dele                                                                                                    | for oce open 54a | 3 67 08  | Data Bailtian | Shapshit         | Ushata/08                     | index benef | 258.26 449              | NB00011       | etume :         | Bachup-ANA.      | h  |
|            | di Patro             |                                                                                                    | 6                |          |               |                  | cohara/08                     | namesever   | 76.37.689               | h800001       | volume          | Bachup Alika     | 2  |
|            |                      |                                                                                                    |                  |          |               |                  | (isharar09.                   | shatothcase | 187.00                  | NB00004       | source .        | Bactup Alak      | ŝ  |
|            | LagO                 | •                                                                                                    | _                |          |               |                  |                               |             |                         |               |                 | 5                | l  |
|            | IT 501 0             | Computer                                                                                                    |                  |          |               |                  |                               |             |                         |               |                 | 2                |    |
|            | di fret 1            | atte                                                                                                    |                  |          |               |                  |                               |             |                         |               |                 |                  |    |
|            |                      |                                                                                                    | - PY .           |          |               |                  | VAR                           |             |                         |               |                 |                  |    |
|            | - Contra             | net Acres                                                                                                    | er jacepture     |          |               |                  | ANA                           |             |                         |               |                 |                  |    |
|            |                      |                                                                                                    | Path             |          |               |                  | IAMA CUDAAAAPER A             | 5 EVERON    |                         |               |                 |                  |    |
|            |                      |                                                                                                    |                  |          |               |                  |                               |             |                         |               |                 |                  |    |
| _          | 100                  |                                                                                                    |                  | _        |               |                  |                               | _           |                         |               |                 | _                | ŝ  |

El sistema SAP HANA se apaga.

2. Seleccione el tipo de recuperación y haga clic en Siguiente.

| Recovery of System ANA (on Shanar08)                                                                                                    | ×           |
|----------------------------------------------------------------------------------------------------|-------------|
| pecify Recovery Type                                                                                                    |             |
| Select a recovery type.                                                                                                    |             |
|                                                                                                    |             |
| Recover the database to its most recent state                                                                                                    |             |
| Recover the database to the following point in time <sup>9</sup>                                                                                                    |             |
| Date: [2014-03-20] [III] Time: [03:28:17]                                                                                                    |             |
| Saturat Times Tames Constitution Data State Times                                                                                                    | (6)         |
| A restriction of the second second se | (v)         |
| 1 System time used (GMT) 2014-03-20 10/28 17                                                                                                    |             |
| Recover Database to a Specific Data Backup <sup>9</sup>                                                                                                    |             |
|                                                                                                    |             |
|                                                                                                    | Advanced >> |
|                                                                                                    |             |
|                                                                                                    |             |
|                                                                                                    |             |
|                                                                                                    |             |
|                                                                                                    |             |
|                                                                                                    |             |
|                                                                                                    |             |
|                                                                                                    |             |
|                                                                                                    |             |
|                                                                                                    |             |
|                                                                                                    |             |
|                                                                                                    |             |
|                                                                                                    |             |

3. Proporcione las ubicaciones de copia de seguridad de registros y haga clic en **Siguiente**.

| i i i i i i i i i i i i i i i i i i i                                   | Recovery of System ANA (on cishanar08)                                                                                                    |                                                |
|-------------------------------------------------------------------------|----------------------------------------------------------------------------------------------------|------------------------------------------------|
| ocate Log Backups                                                       |                                                                                                    |                                                |
| Specify location(s) of I                                                | og backup files to be used to recover the database.                                                                                                    |                                                |
| Even if no log bac                                                      | kups were created, a location is still needed to read data that will b                                                                                                    | e used for recovery.                           |
| Recovery of Log Back                                                    | cups                                                                                                    |                                                |
| If the log backups we<br>location. If you do no<br>the log backups were | re written to the file system and subsequently moved, you need to<br>t specify an alternative location for the log backups, the system use<br>first saved. The directory specified will be searched recursively. | specify their current<br>es the location where |
| Locations:                                                              |                                                                                                    | Add                                            |
| /ust/sag                                                                | /ANA/HDB42/backup/log                                                                                                    | Remove All                                     |
|                                                                         |                                                                                                    | Remove                                         |
|                                                                         |                                                                                                    |                                                |
|                                                                         |                                                                                                    |                                                |
|                                                                         |                                                                                                    |                                                |
|                                                                         |                                                                                                    |                                                |
|                                                                         |                                                                                                    |                                                |
|                                                                         |                                                                                                    |                                                |
|                                                                         |                                                                                                    |                                                |
|                                                                         |                                                                                                    |                                                |
|                                                                         |                                                                                                    |                                                |
|                                                                         | R                                                                                                    |                                                |
|                                                                         |                                                                                                    |                                                |
| ~                                                                       |                                                                                                    |                                                |
|                                                                         |                                                                                                    |                                                |

La lista de backups disponibles que se muestra se basa en el contenido del catálogo de backup.

4. Seleccione la copia de seguridad que desee y registre el ID de copia de seguridad externa.

| ia.                                                                                             |                                                                       | Recover                           | , of System ANA    | Tan cishanarûli 🥄 🤊                                                |
|-------------------------------------------------------------------------------------------------|-----------------------------------------------------------------------|-----------------------------------|--------------------|--------------------------------------------------------------------|
| Select Backup                                                                                   |                                                                       |                                   |                    |                                                                    |
| To recover this snaps!                                                                          | not, it must be available in                                          | the data area                     |                    |                                                                    |
| Selected Point in Time<br>Database will be recover<br>Backups<br>The overview shows bac         | ed to its most recent stat<br>kups that were recorded in              | e)<br>I the backup catalog        | is successful. The | backup at the top is estimated to have the shortest recovery time. |
| Start Time                                                                                      | Location                                                              | Backup Prefix                     |                    | Available                                                          |
| 2014-03-20 02 39 47                                                                             | mangidata/A265                                                        | EMAPSHOT                          |                    |                                                                    |
| 2014-03-20 01:39:47                                                                             | mana data/ANA                                                         | SNAPSHOT                          | 0                  |                                                                    |
| 2014-03-20 00:39 47                                                                             | /hana/data/ANA                                                        | SNAPSHOT                          | 0                  |                                                                    |
| 2014-03-19 23:39:47                                                                             | /hana/data/ANA                                                        | SNAPSHOT                          | 0                  |                                                                    |
| 2014-03-19 22:39:47                                                                             | /hana/data/ANA                                                        | SNAPSHOT                          | 0                  |                                                                    |
| 2014-03-19 21:39:47                                                                             | /hana/data/ANA                                                        | SNAPSHOT                          | 0                  |                                                                    |
| 2014-03-19 20:39:47                                                                             | /hana/data/ANA                                                        | SNAPSHOT                          | 0                  | -                                                                  |
| Details of Selected He<br>Start Time 920<br>Size 4<br>Backup Name 976<br>Atternative Location 9 | m<br>114-03-20 02:39:47 Destir<br>78 GB Backs<br>ana/data/ANASNAPSHO1 | ution Type SNAPSi<br>p ID 1395308 | 10T<br>187610      | Refresh Show More                                                  |
| 0                                                                                               |                                                                       |                                   |                    | Check Aveliating                                                   |

5. Desactivar la relación de SnapVault.

÷.

Este paso solo es necesario con Clustered Data ONTAP.

Si necesita restaurar una copia snapshot con una versión anterior a la copia de Snapshot que actualmente se utiliza como copia snapshot básica para SnapVault, primero debe desactivar la relación de SnapVault en Clustered Data ONTAP. Para ello, ejecute los siguientes comandos en la consola del clúster de backup:

```
hana::> snapmirror quiesce -destination-path hana2b:backup_hana_data
Operation succeeded: snapmirror quiesce for destination
hana2b:backup_hana_data.
hana::> snapmirror delete -destination-path hana2b:backup_hana_data
Operation succeeded: snapmirror delete the relationship with destination
hana2b:backup_hana_data.
hana::> snapmirror release -destination-path hana2b:backup_hana_data
[Job 6551] Job succeeded: SnapMirror Release Succeeded
```

 En la GUI de Snap Creator, seleccione el sistema SAP HANA y, a continuación, seleccione acciones > Restaurar.

| comparations                        |                  |                                |                   |                     |      |  |
|-------------------------------------|------------------|--------------------------------|-------------------|---------------------|------|--|
| Profiles and Configurations         | Configuration Co | ntent : HANA_<br>teload   📄 Si | profile_ANA > AN  | A_database_backuj   | •    |  |
| HANA_profile_ANA<br>ANA_database_DR | LUN Clone        | Volumes                        | Snapshot settings | SnapMirror settings | Snap |  |
| 🥪 ANA_database_backup               | Volume Clone     |                                |                   |                     |      |  |
| ANA_non_database_files_DR           | Restore          |                                |                   |                     |      |  |
|                                     | A scdump         | 30                             |                   |                     |      |  |
|                                     | Discover         | No                             |                   | ~                   |      |  |
|                                     | 📓 Archive Log    |                                |                   |                     |      |  |
|                                     | Quiesce          |                                |                   |                     |      |  |
|                                     | G Unquiesce      |                                |                   |                     |      |  |
|                                     | Mount            |                                |                   |                     |      |  |
|                                     | Jumount          |                                |                   |                     |      |  |
|                                     | COSSV            |                                |                   |                     |      |  |

Aparece la pantalla Bienvenido al Asistente para la restauración de Snap Creator Framework.

7. Haga clic en **Siguiente**.

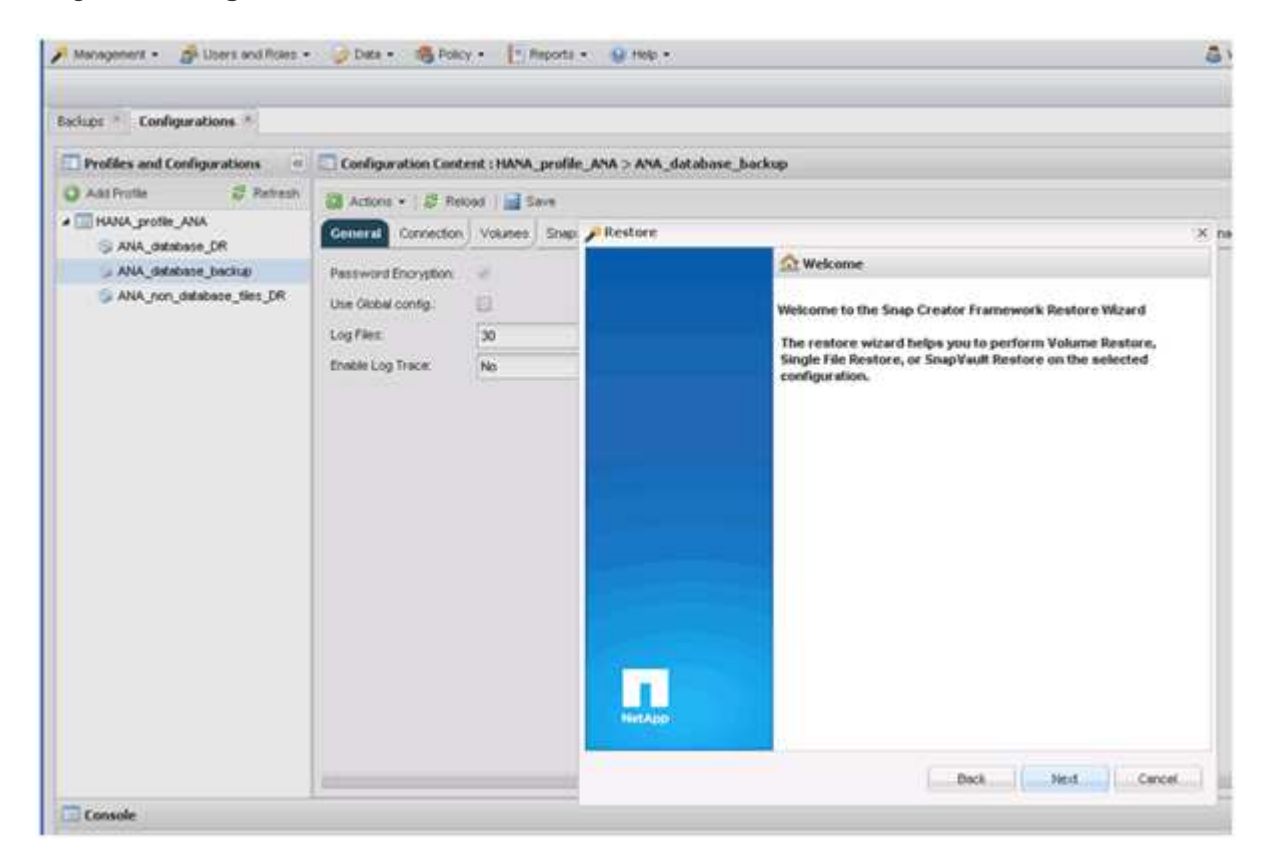

8. Seleccione Principal y haga clic en Siguiente.

| Management • gr Users and Roles •               | Detx • 16 Polo                            | y • [*] Report  | 1 • @ m0 •                                                                        | & view   |
|-------------------------------------------------|-------------------------------------------|-----------------|-----------------------------------------------------------------------------------|----------|
| Badupe * Configurations *                       |                                           |                 |                                                                                   |          |
| Profiles and Configurations                     | Configuration Contr                       | ent : HANA_prof | ile_ANA > ANA_database_backup                                                     |          |
| 🔾 Add Profile 🦉 Refresh                         | Di Actors • 2 fier                        | and Sme         |                                                                                   |          |
| a 🔤 HANA_profile_ANA<br>@ ANA_distablisher_DR   | General Correction                        | Vokanare Sna    | Restore                                                                           | X pageme |
| ANA_database_backup<br>ANA_non_database_flee_DR | Paceword Encryption<br>Use Global config. | *               | Primary or Secondary Restore<br>Please select either primary or secondary option. |          |
|                                                 | Log Files:<br>Enable Log Trace:           | 30<br>No        | * Pimay                                                                           |          |
|                                                 |                                           |                 | © SECOLARY                                                                        |          |
|                                                 |                                           |                 |                                                                                   |          |
|                                                 | 5                                         |                 | Dack Genosi                                                                       |          |

- 9. Seleccione restore from primary Storage.
- 10. Seleccione la controladora de almacenamiento, el nombre del volumen y el nombre de Snapshot.

El nombre de Snapshot se correlaciona con el ID de backup que se ha seleccionado dentro de SAP HANA Studio.

| here * Configurations *                             |                                             |                 |                                                           |                          |                             |
|-----------------------------------------------------|---------------------------------------------|-----------------|-----------------------------------------------------------|--------------------------|-----------------------------|
| Profiles and Configurations                         | Configuration Confi                         | ent : HANA_prof | le_ANA > ANA_dotabase_backup                              |                          |                             |
| Ald Profile 🖉 Retresti                              |                                             | cet   a Seve    |                                                           |                          |                             |
| ANA states of the                                   | General Correction                          | Volumes She     | P Restore                                                 |                          |                             |
| , ANA, Jatabase Jusha<br>JANA, Jon Jatabase Jies (P | Persivered Encryption<br>Use Okabel config. | e<br>B          | Restore details.<br>Fotor Controller Naerver name, Volume | Barres, Policy, Snapshof | repy name and Restore type. |
|                                                     | Engine Log Trace                            | 30<br>No        | Controller/Namiver ineme                                  | nonata                   |                             |
|                                                     |                                             |                 | Restore volume neme:                                      | data_00001               | •                           |
|                                                     |                                             |                 | Policy                                                    | hourly                   | <b>4</b>                    |
|                                                     |                                             |                 | * Snap Creator Shapshot Copies                            | O All Snipshot Copies    |                             |
|                                                     |                                             |                 | Redore Shapohik copy name:                                | Bacting-ANA-houry_20140  | 020103940 🛩                 |
|                                                     |                                             |                 | Restore type:                                             | Vulume Rectore           |                             |
|                                                     |                                             |                 |                                                           |                          |                             |
|                                                     |                                             |                 |                                                           |                          |                             |

11. Haga clic en **Finalizar**.

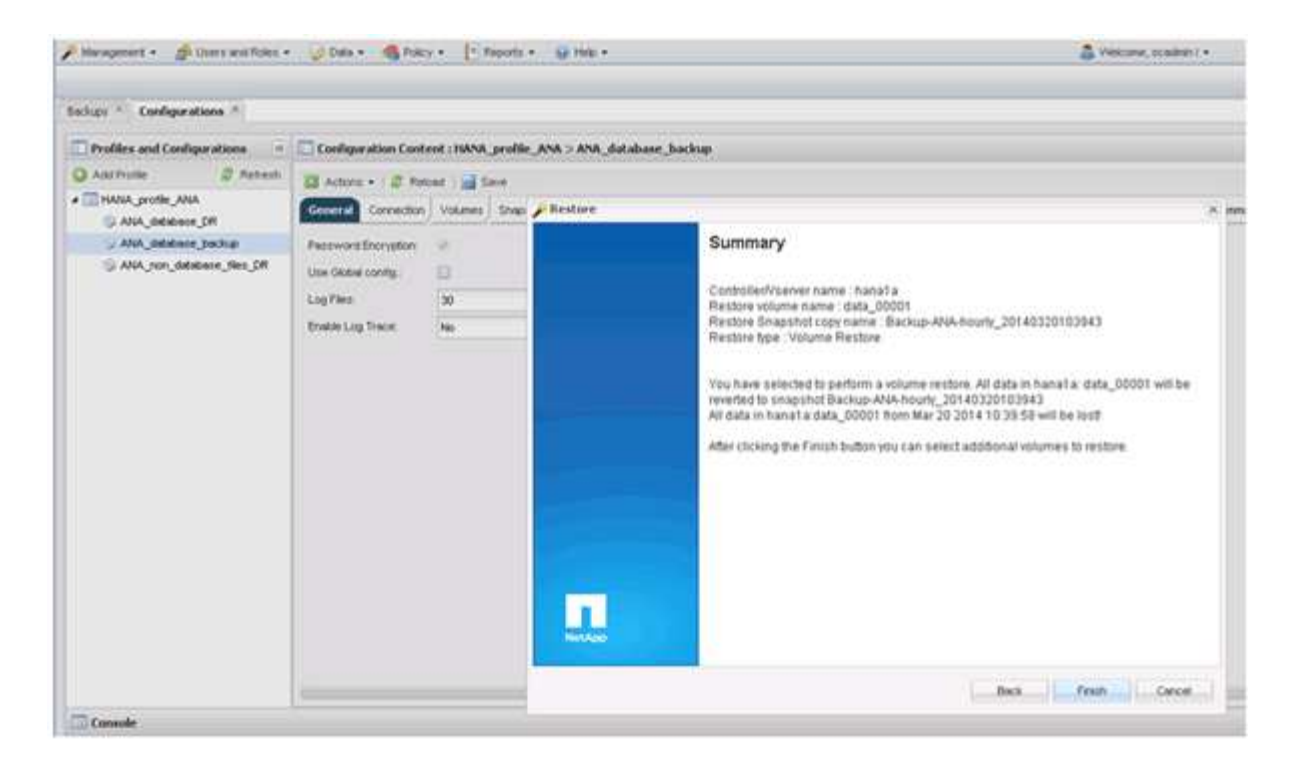

12. Haga clic en **Sí** para agregar más elementos de restauración.

| Profiles and Configurations | Configuration Conte                    | nt : HANA | _profile_ANA > AN | A_databas | e_backu           | p_                                                                                       |                                                          |                  |
|-----------------------------|----------------------------------------|-----------|-------------------|-----------|-------------------|------------------------------------------------------------------------------------------|----------------------------------------------------------|------------------|
| 🗘 Add Profile 🕺 Retresh     | Actions - ( Ø Relo                     | ad 📄 S    | ave               |           |                   |                                                                                          |                                                          |                  |
| ANA_profile_ANA             | General Connection                     | Volumes   | Snepshot settings | SnepMirro | r settings        | SnapVault settings                                                                       | Clone settings                                           | OnCommand/DFM    |
| > ANA_database_backup       | Pessword Encryption:                   | *         |                   |           |                   |                                                                                          |                                                          |                  |
| ANA_non_dstabase_tiles_DR   | Use Global config.:                    | 0         |                   |           |                   |                                                                                          |                                                          |                  |
| _                           | Log Files:                             | 30        |                   |           |                   |                                                                                          |                                                          |                  |
|                             | Enable Log Trace                       | No        |                   | ~         |                   |                                                                                          |                                                          |                  |
|                             | ······································ | 1992      |                   |           |                   |                                                                                          |                                                          |                  |
|                             |                                        |           |                   |           | Warnin            | ä                                                                                        |                                                          | 1                |
|                             |                                        |           |                   |           |                   | 4                                                                                        |                                                          |                  |
|                             |                                        |           |                   |           | We on the en more | ould you like to add i<br>this configuration?<br>fire restore operatio<br>restore items. | more restore its<br>Select %o'to st<br>n or 'Yes' to add | ims<br>lait<br>l |
|                             |                                        |           |                   |           |                   |                                                                                          |                                                          | _                |
|                             |                                        |           |                   |           |                   | Yes                                                                                      | No                                                       |                  |
|                             |                                        |           |                   |           | -                 |                                                                                          |                                                          |                  |

13. Seleccione la controladora de almacenamiento, el nombre del volumen adicional y el nombre de Snapshot.

El nombre de Snapshot se correlaciona con el ID de backup que se ha seleccionado dentro de SAP HANA Studio.

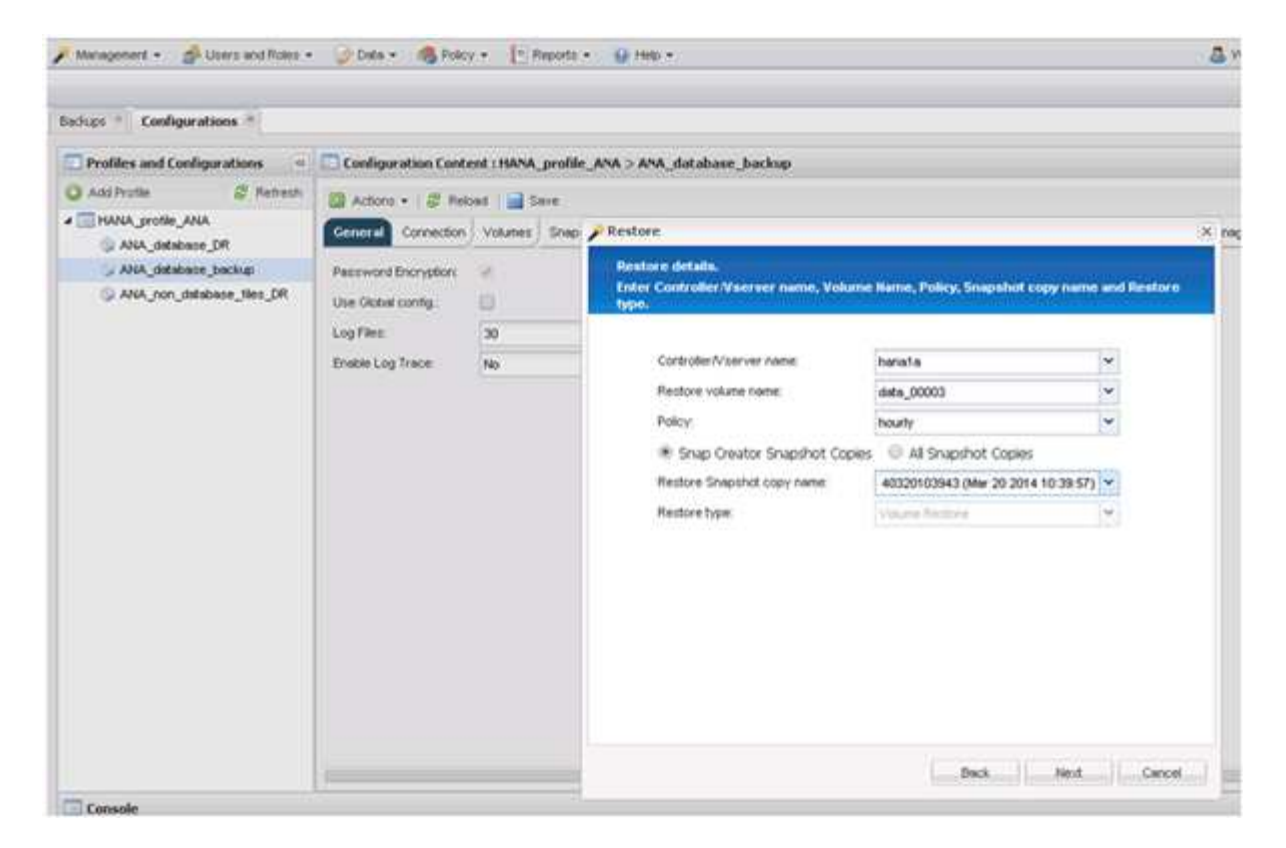

- 14. Repita los pasos 10 a 13 hasta que se añadan todos los volúmenes requeridos; en nuestro ejemplo, data\_00001, data\_00002 y data\_00003 deben seleccionarse para el proceso de restauración.
- 15. Cuando todos los volúmenes estén seleccionados, haga clic en **Aceptar** para iniciar el proceso de restauración.

| Management • 👘 User's and Roles •                                                                                      | 🥥 Data 🔹 🚳 Policy                                                                                             | • T Reports                                | • 🔒 Holp •                                                                                                    | 8 |
|----------------------------------------------------------------------------------------------------|----------------------------------------------------------------------------------------------------|--------------------------------------------|----------------------------------------------------------------------------------------------------|---|
| actups * Configurations *                                                                                              |                                                                                                    |                                            |                                                                                                    | _ |
| Profiles and Configurations                                                                                            | Configuration Conte                                                                                           | nt : HANA_profile                          | e_ANA > ANA_database_backup                                                                                                    |   |
| Add Prote Prote<br>HANA, prote, ANA<br>AAA, database, backup<br>ANA, database, backup<br>ANA, non, database, files, CR | Actions • Ø Melo<br>Conection<br>Password Encryption<br>Use Oktobal config:<br>Log Filez<br>Enviate Log Trace | ed Stive<br>Volumes Ships<br>P<br>30<br>No | Volume Ilestore         You have selected to perform volume restore(s). The following volume(s) will be restored:         All data in volume data_00001 will be reverted to snapshot copy Backup-ARA-hourly_20140320103943.         All data in volume data_00002 will be reverted to snapshot copy Backup-ARA-hourly_20140320103943.         All data in volume data_00002 will be reverted to snapshot copy Backup-ARA-hourly_20140320103943.         All data in volume data_00002 will be reverted to snapshot copy Backup-ARA-hourly_20140320103943.         All data in volume data_00002 will be reverted to snapshot copy Backup-ARA-hourly_20140320103943.         All data in volume data_00002 will be reverted to snapshot copy Backup-ARA-hourly_20140320103943.         All data in volume data_00002 will be reverted to snapshot copy Backup-ARA-hourly_20140320103943.         All data in volume data_00002 will be reverted to snapshot copy Backup-ARA-hourly_20140320103943.         Perform any precequisite steps for application restore.         All current data in the above volume(s) will be lost! Click 'Ch' to perform the restore(s). | × |
|                                                                                                    |                                                                                                    |                                            | OK                                                                                                    | I |
| Console                                                                                                    |                                                                                                    |                                            |                                                                                                    | _ |

#### Se inicia el proceso de restauración.

| Management • 🔗 Users and Roles •                                | • 🍃 Data • 🍕 Policy                          | y • 📳 Reports • 😲 He                | lp •                |                          |                       | S Welcome, sc ! •                                             | NetApp  |
|-----------------------------------------------------------------|----------------------------------------------|-------------------------------------|---------------------|--------------------------|-----------------------|---------------------------------------------------------------|---------|
| Configurations 🙁                                                |                                              |                                     |                     |                          |                       |                                                               |         |
| Profiles and Configurations                                     | Configuration Conte                          | ent : HANA_profile_ANA > A          | IA_database_back    | up                       |                       |                                                               |         |
| 🔾 Add Profile 🛛 💋 Refresh                                       | Actions + 1 2 Rein                           | nad   🚍 Caue                        |                     |                          |                       |                                                               | ¥ Cines |
| HANA_profile_ANA     ANA_database_DR                            | General Connection                           | Volumes Snapshot settings           | SnapMirror settings | SnapVault settings Clone | ettings OnCommand/DFM | Archive Log Management SAP HANA Agent Event settings Commands | • ••••  |
| G ANA_database_backup                                           | Password Encryption:                         |                                     |                     |                          |                       |                                                               | ^       |
| ANA_non_database_files_DR                                       | Use Global config.:                          | 10                                  |                     |                          |                       |                                                               |         |
|                                                                 | Log Files:                                   | 30                                  |                     |                          |                       |                                                               |         |
|                                                                 | Enable Lon Trace:                            | No.                                 |                     |                          |                       |                                                               |         |
|                                                                 | chase coy more.                              | NO                                  |                     |                          |                       |                                                               |         |
| Console                                                         | •                                            |                                     |                     |                          |                       |                                                               | •       |
| HANA_profile_AI ×                                               |                                              |                                     |                     |                          |                       |                                                               |         |
| Logs                                                            |                                              |                                     |                     |                          |                       |                                                               |         |
| 3 Agent validation completed                                    | successfully for age                         | ent localhost:9090                  |                     |                          |                       |                                                               |         |
| 4 ########## Plugin validation                                  | on ##########                                |                                     |                     |                          |                       |                                                               |         |
| 5 Plugin validation complete                                    | d successfully for p                         | lugin hana                          |                     |                          |                       |                                                               | 1       |
| 6 ########## Running Restore                                    | Record id Finder ##                          |                                     |                     |                          |                       |                                                               |         |
| 7 FIFFFFFFF Restore Extended                                    | akepositorykecord 1d                         | 3ec: 113                            |                     |                          |                       |                                                               |         |
| 9 Pre restore commands are no                                   | os defined                                   |                                     |                     |                          |                       |                                                               |         |
| 10 ########## Application Pre                                   | Restore #################################### |                                     |                     |                          |                       |                                                               |         |
| 11 Pre Restore handling for p                                   | lugin: hana                                  |                                     |                     |                          |                       |                                                               |         |
|                                                                 |                                              |                                     |                     |                          |                       |                                                               |         |
| 12 [localhost:9090 (4.1.1.1)]                                   | Application specific                         | c restoreFre operation              | is not yet impl     | emented for this plug    | n                     |                                                               |         |
| 12 [localhost:9090 (4.1.1.1)]<br>13 Pre Restore handling for p. | Application specific<br>lugin: hana finished | c restorePre operation successfully | is not yet impl     | emented for this plug    | n                     |                                                               |         |

Espere hasta que finalice el proceso de restauración.

16. En cada nodo de base de datos, vuelva a montar todos los volúmenes de datos para limpiar las asas NFS obsoletas.

En el ejemplo, los tres volúmenes deben volver a montarse en cada nodo de la base de datos.

```
mount -o remount /hana/data/ANA/mnt00001
mount -o remount /hana/data/ANA/mnt00002
mount -o remount /hana/data/ANA/mnt00003
```

17. Vaya a SAP HANA Studio y haga clic en **Actualizar** para actualizar la lista de copias de seguridad disponibles.

| 6                                                                                         |                                                                   | Recovery           | of System ANA (on cishanar08)                                                         | × |
|-------------------------------------------------------------------------------------------|-------------------------------------------------------------------|--------------------|---------------------------------------------------------------------------------------|---|
| Select Backup                                                                             |                                                                   |                    |                                                                                       |   |
| O To recover this snapsh                                                                  | tot, it must be available in the                                  | data area.         |                                                                                       |   |
| Selected Point in Time<br>Database will be recover<br>Backups<br>The overview shows back  | e<br>ed to its most recent state<br>sups that were recorded in th | e backup catalog a | is successful. The backup at the top is estimated to have the shortest recovery time. |   |
| Start Time                                                                                | Location                                                          | Backup Prefix      | Available                                                                             | - |
| 2014-03-20 02 30 47                                                                       | manaldatatANA                                                     | SNAPSHOT           | 1 <b>1</b>                                                                            |   |
| 2014-03-20 01 39 47                                                                       | /hana/data/ANA                                                    | SNAPSHOT           | 0                                                                                     |   |
| 2014-03-20 00:39:47                                                                       | /hana/data/ANA                                                    | SNAP               | Find Data Backups (en cishanar58) ×                                                   |   |
| 2014-03-19 23:39:47                                                                       | /hana/data/ANA                                                    | SNAP O             | Waiting for response from SAP HANA database                                           |   |
| 2014-03-19 22 39 47                                                                       | /hana/data/ANA                                                    | SNAP               |                                                                                       |   |
| 2014-03-19 21 39 47                                                                       | /hana/data/ANA                                                    | SNAP               |                                                                                       |   |
| 2014-03-19 20:39 47                                                                       | /hana/data/ANA                                                    | SNAP               |                                                                                       | - |
| Details of Selected Her<br>Start Time: 0<br>Size<br>Backup Name 6<br>Alternative Location | m<br>Destination Type:<br>Backup ID                               |                    | ways ryn in background<br>Cancel Details >> Run in Background                         |   |
| 0                                                                                         |                                                                   |                    | < gack best > Cancel En                                                               |   |

El backup que se ha restaurado con Snap Creator se muestra con un icono verde en la lista de backups.

18. Seleccione la copia de seguridad y haga clic en **Siguiente**.

| 6                                                                                                    |                                                                              | Recover                            | y of System AN    | A (on cish: | anar08)              |                 |                      | ×           |
|----------------------------------------------------------------------------------------------------|------------------------------------------------------------------------------|------------------------------------|-------------------|-------------|----------------------|-----------------|----------------------|-------------|
| Select Backup<br>Select a backup to reco                                                                              | ver the SAP HANA databa                                                      | ise                                |                   |             |                      |                 |                      |             |
| Selected Point in Time<br>Database will be recover<br>Backups<br>The overview shows bac                               | e<br>red to its most recent stab                                             | e<br>I the backup catalog          | as successful. Ti | he backup a | at the top is estima | ted to have the | shortest recovery to | ma          |
| Start Time                                                                                                    | Location                                                                     | Backup Prefix                      | į.                |             | Ava                  | ilable          |                      | 6           |
| 2014-03-20 02 39:47                                                                                                   | manaldata/AtiA                                                               | SNAPSHOT                           | 1                 |             |                      |                 |                      |             |
| 2014-03-20 01 39 47                                                                                                   | /hana/data/ANA                                                               | SNAPSHOT                           | 0                 |             |                      |                 |                      |             |
| 2014-03-20 00 39 47                                                                                                   | /hana/data/ANA                                                               | SNAPSHOT                           | 0                 |             |                      |                 |                      | _           |
| 2014-03-19 23:39:47                                                                                                   | /hana/data/ANA                                                               | SNAPSHOT                           | 0                 |             |                      |                 |                      |             |
| 2014-03-19 22:39:47                                                                                                   | /hana/data/ANA                                                               | SNAPSHOT                           | 0                 |             |                      |                 |                      |             |
| 2014-03-19 21 39:47                                                                                                   | /hana/data/ANA                                                               | SNAPSHOT                           | 0                 |             |                      |                 |                      |             |
| 2014-03-19 20 39 47                                                                                                   | /hana/data/ANA                                                               | SNAPSHOT                           | 0                 |             |                      |                 |                      | -           |
| Details of Selected He<br>Start Time <sup>0</sup> 20<br>Size 4<br>Backup Name /h<br>Alternative Location <sup>0</sup> | <b>m</b><br>114-03-20 02:39:47 Destir<br>78 GB Backs<br>ana/data/ANASNAPSH07 | ation Type: SNAPS<br>p ID: 1395308 | 40T<br>387610     | Exter       | nal Backup ID: Ba    | ckup-ANA-hor    | Refres               | h Show More |
|                                                                                                    |                                                                              |                                    | 2                 |             |                      |                 | 2                    |             |
| 3                                                                                                    |                                                                              |                                    |                   |             | < Back               | Next >          | Cancel               | []          |

19. Seleccione otros ajustes según sea necesario y haga clic en Siguiente.

| Récovery                                                                                                    | of System ANA (on cishanar06)                                                                                                    |
|----------------------------------------------------------------------------------------------------|----------------------------------------------------------------------------------------------------|
| Other Settings                                                                                                    |                                                                                                    |
| Ensure that the snapshot is available in the SAP HANA system.                                                                                                    |                                                                                                    |
| Check Availability of Log Backups                                                                                                    |                                                                                                    |
| You can have the system check whether all required log backup<br>they will be listed and the recovery process will stop before any<br>performed but later in the process. This may result in a significa-<br>backups. | is are available at the beginning of the recovery process. If log backups are missing,<br>data is changed. If you choose not to perform this check now, it will still be<br>int loss of time if the complete recovery must be repeated due to missing log. |
| Check the availability of log backups stored in the relevant locat                                                                                                    | bon(s)                                                                                                    |
| Z File System                                                                                                    |                                                                                                    |
| Third-Party Backup Tool (Backint)                                                                                                    |                                                                                                    |
| Initialize Log Area                                                                                                    |                                                                                                    |
| If you do not want to recover log entries residing in the log area area                                                                                                    | select this option. After the recovery, the log entries will be deleted from the log                                                                                                    |
| Initialize Log Area                                                                                                    |                                                                                                    |
| Install New License Key                                                                                                    |                                                                                                    |
| If you recover the database from a different system, the old licer                                                                                                    | nse key will no longer be valid                                                                                                    |
| <ul> <li>Select a new license key to install now</li> </ul>                                                                                                    |                                                                                                    |
| - Install a new license key manually after the database has been                                                                                                    | n recovered                                                                                                    |
| Install New License Key                                                                                                    |                                                                                                    |
|                                                                                                    | Enowers                                                                                                    |
|                                                                                                    |                                                                                                    |
|                                                                                                    |                                                                                                    |
|                                                                                                    |                                                                                                    |
|                                                                                                    |                                                                                                    |
|                                                                                                    |                                                                                                    |
| 3                                                                                                    | < Back Next > Cancel Emotion                                                                                                    |

20. Haga clic en Finalizar.

|                                                                                                    | Recovery of System ANA ion cishanar08i                                                                                                    |
|----------------------------------------------------------------------------------------------------|----------------------------------------------------------------------------------------------------|
| eview Recovery Settings                                                                                                    |                                                                                                    |
| Review the recovery settings and choo                                                                                                    | se 'Finish' to stait the recovery. You can modify the recovery settings by choosing 'Back'.                                                                                                    |
| System Information                                                                                                    |                                                                                                    |
| System.<br>Host<br>Version                                                                                                    | ANA<br>cishanax08<br>1.00.70.396119                                                                                                    |
| Recovery Definition                                                                                                    |                                                                                                    |
| Recovery Type:                                                                                                    | Snapshot (Point-in-Time Recovery (Until Now))                                                                                                    |
| Backup ID                                                                                                    | 1395308387610                                                                                                    |
| Backup Start Time:                                                                                                    | 2014-03-20 02:39:47 (Pacific Standard Time)                                                                                                    |
| Log Backup Location                                                                                                    | /usr/sap/ANA/HDB42/backup/log                                                                                                    |
| Initialize Log Area                                                                                                    | No                                                                                                    |
| Check Availability of Log Backups                                                                                                    | Ves                                                                                                    |
| Configuration File Handling                                                                                                    |                                                                                                    |
| 6 ATTENTION                                                                                                    |                                                                                                    |
| If you want to recover customer-spi<br>If you are performing a recovery to<br>Note that the target system and the<br>must be the same in both systems<br>More information: SAP HANA Adm | icific configuration changes, you may need to make the changes manually in the target system.<br>a different system<br>is source system must have the same configuration. In particular, the number of database services with their own persistency<br>inistration Guide |
|                                                                                                    |                                                                                                    |
| 3                                                                                                    | Sack Cancel Enish                                                                                                    |

Se inicia el proceso de recuperación.

|                                                            | Receivery of System ANA Ion cishanardoi | 2 |
|------------------------------------------------------------|-----------------------------------------|---|
| Recovery Progress Information                              |                                         |   |
| Prepare Recovery - Stopping System                         |                                         |   |
| Hest: cishanar08                                           |                                         |   |
| <ul> <li>Recovery of nost cristianator perioding</li></ul> |                                         |   |
| Hest: cishanar10                                           |                                         |   |
| O Receivery of host 'cishanar10' pending                   |                                         |   |
| Host cishanar11                                            |                                         |   |
| Recovery of host 'cishanar11' pending                      |                                         |   |
|                                                            |                                         |   |
|                                                            |                                         |   |
|                                                            |                                         |   |
|                                                            |                                         |   |
|                                                            |                                         |   |
|                                                            |                                         |   |
|                                                            |                                         |   |
|                                                            |                                         |   |
|                                                            |                                         |   |
|                                                            |                                         |   |
|                                                            |                                         |   |
|                                                            |                                         |   |
| Catciel Parcinety                                          |                                         |   |
|                                                            |                                         |   |
|                                                            |                                         |   |
|                                                            |                                         |   |
|                                                            |                                         |   |

21. Una vez finalizada la recuperación, reanude las relaciones de SnapVault si es necesario.

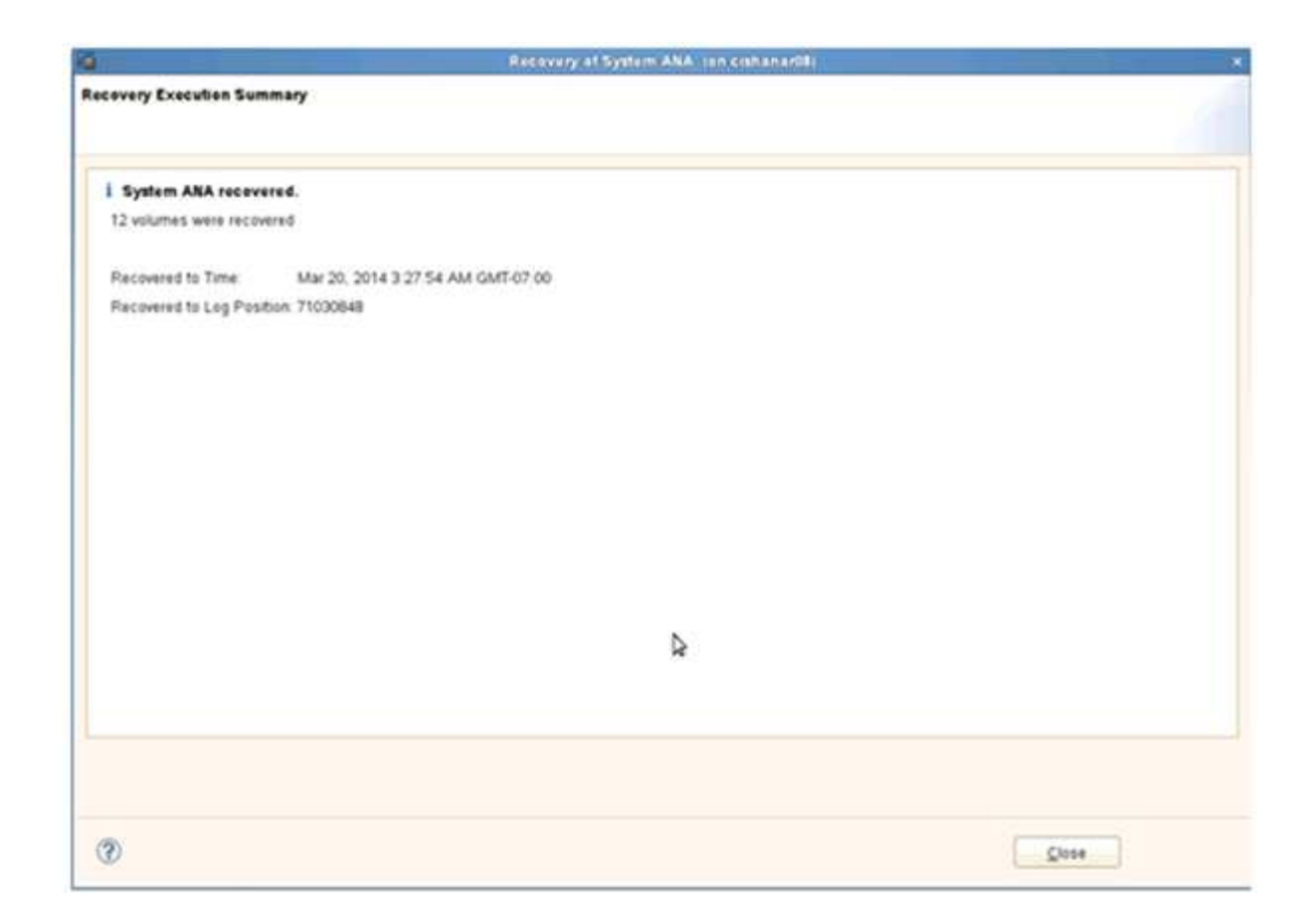

# Restaurar y recuperar bases de datos a partir de almacenamiento secundario

Puede restaurar y recuperar la base de datos desde el almacenamiento secundario.

1. En SAP HANA Studio, seleccione **Recover** para el sistema SAP HANA.

|                        |                    |                   | BU KAND BUSINESS     | Company Syder   | THE R.                 |                 |               |                                    |           |
|------------------------|--------------------|-------------------|----------------------|-----------------|------------------------|-----------------|---------------|------------------------------------|-----------|
| East Needlage Excitent | Worldow Date       |                   |                      |                 |                        |                 |               |                                    |           |
|                        |                    |                   |                      |                 | M                      | 1 23            | S DAP H       | Nuk Administration Consume @ Unicy | the Manag |
| Systems II - #         | Backup ANA (SYSTE) | IT AVA D          |                      |                 |                        |                 |               |                                    | - 0       |
| 11                     | . Backup ANA (SYS  | TEM ANA           |                      |                 |                        |                 |               | Last Update 12 28 54 AM            |           |
|                        | Owner Contourner   | Barlon Catalon    |                      |                 |                        |                 |               |                                    |           |
| Anna Constant and      | Bistor Patrice     | manuf same        |                      |                 | Railing Databa         |                 |               |                                    | 1         |
| All System             |                    |                   |                      |                 |                        | Version         | and an        |                                    |           |
| All System             | Arches Lim.        |                   |                      |                 | D                      | 1304054800      | 4221          |                                    |           |
| Con All Addition       | uel (ghar          | • Duration        | Size Backup Type     | Destination Typ | statue                 | Successful      |               |                                    |           |
| Pro                    |                    | 3 47 008 00m 12s  | 5.62 GB Data Bachig  | Snapshul.       | Васкор Тури            | Data Back       | ф             |                                    |           |
| Atronatura             | 24                 | 8-47 00N-00m 12s  | \$.03 GB Data Backup | Snapshot :      | Destrution Type        | Snapshut        |               |                                    |           |
| Dyatem (Jap            | leation.           | 47 6 00h 00m 13a  | 5 01 GB Data Barrise | Shapshot        | Stated                 | Apr 3, 201      | 4 11 00:04 A5 | (Amercallis_Angeles)               |           |
| Open Salur             | 90.                | 47.E 00h 00m 13a  | 4.37 GB Data Bachup  | Srapshot.       | Feishet                | Apt 3, 201      | 4 TT 00.16 AA | (America/Cos_Angeles)              |           |
| Back Up                |                    | 47 f 00h 00m 12s  | 4.80 GB Data Bactup  | Stapinit.       | Duration               | 00h 00m 1       | 26            |                                    |           |
| - Storage Sea          | pinet.             | 47 8 00h 00m 13s  | 1.03 GB Data Balitup | Seapshit.       | See                    | 4.76 GB         |               |                                    | _         |
| 1.00                   |                    | 47 8 005 00m 12s  | \$ 00 GB Data Backup | Snapshot        | Throughput:            | 5.8             |               |                                    |           |
| Tianaport M            | wagement           | 147 8 009 00m 12s | 5.67 GB Data Backup  | Snapettet.      | Comment                | Bechup-Ar       | 64-dwy, 2014  | 403200000                          |           |
| Unicycle Management    |                    | 47 E 001:00m 12s  | 5.04 GB Data Bachup  | Snapshot :      |                        |                 |               |                                    | .0.       |
| Open Memo              | ly Overvew         | 47 8 00h 00m 12e  | 5.01 GB Data Bachie  | Snapshot        | Additional Information | 1 100           |               |                                    | 14        |
| Open Parou             | nte Militation     | 47 6 00n 00m 4bs  | 5.08 GB Data Backup  | Snapehot,       |                        |                 |               |                                    | .G        |
|                        |                    | \$ 47 00h 00m 12s | 1.05 GB Data Bactus  | Seaponet        | Location               | /hana/bata      | ANA/mr/000    | 214                                | 12        |
|                        |                    | 3.04 00h.00m 12s  | 1 00 0.8 Data Baltup | Stapstut        |                        |                 |               |                                    | .0.       |
| and have               |                    | 3 04 00t 00m 12v  | 5.01 GB Data Backup  | Snapshot.       | Heat De                | NO.             | Ser           | KIRO                               |           |
| Prestant               |                    | 3/64 009:00m 12s  | 4 96 GB Data Bachig  | Snapshot .      | ciphanaidli na         | etrapaties      | 76.89 MB      | Backup-A/6A-86/y_2514040320000     | 5         |
| M Dalata               | Delete             | Dis 100 00- 131   | # 28 UR Dars Battig  | Stapping        | cisturie06 m           | hodener         | 200 X MB      | Bachup AlsA saly_20140403200000    |           |
| -48-0                  |                    | 3.04 005 00m 12s  | 4.69 GB Data Baring  | Snapshot        | oshanar08 m            | skesenec        | 257 16 MD     | Backup AhiA sany 20140400200000    |           |
| E Patrici              | 15                 | 55.4 000 00m 17a  | 4 13 GB Data Rachup  | F 64            | cishanar00 m           | ALCOATING       | 256.20 140    | Backup-ANA saly_20140403000000     | 5         |
| 1                      |                    |                   |                      |                 | cishanardii ats        | Autoreasia      | 1 26 68       | Backup-AtoA-staly_20140403200000   | 3         |
| 1104                   |                    |                   |                      |                 | cishanard8 ks          | anges :         | 45.03 MS      | Backup-ANA-sany_20140403200000     |           |
| 12 SQL Canad           |                    |                   |                      |                 | oshanar10 ind          | RASHINE         | 125.27 1/40   | Backup-ANA-saly_20140403200000     |           |
| (S.Fed Tate            |                    |                   |                      |                 | cichanar10 ex          | insterne        | 104.27 MB     | Backup-AltA-suby_20140403200000    |           |
| -                      |                    |                   |                      |                 | cishanartó ec          | hotener         | 125.09 MB     | Bachup-AlsA-staly_20140403200000   |           |
| Propettes              | AdvEnter           |                   |                      |                 | oshanar11 m            | MASANAC         | 324.83 MD     | Backup Aluk sary 2014040320000     |           |
|                        |                    |                   |                      |                 | cistanar11 m           | ALCO AVAIL      | 122.41 148    | Backup-ANA-daily_20140403000000    |           |
|                        |                    |                   |                      |                 | contacuents and        | berr martine of | 154 41 640    | Bactrue AteA waity 20140401200000  |           |

El sistema SAP HANA se apagará.

2. Seleccione el tipo de recuperación y haga clic en Siguiente.

| ă -                                                                                                    | Rec                     | overy of System ANA (           | on cishanar08) |        | ×           |
|----------------------------------------------------------------------------------------------------|-------------------------|---------------------------------|----------------|--------|-------------|
| Specify Recove                                                                                                    | ery Type                |                                 |                |        |             |
| Select a recove                                                                                                    | ry type.                |                                 |                |        |             |
| Recover the second second s | e database to its mos   | t recent state                  |                |        |             |
| O Recover th                                                                                                    | e database to the follo | wing point in time <sup>6</sup> |                |        |             |
| Date                                                                                                    | [2014.04.07]            | Time [00:44:22]                 |                |        |             |
|                                                                                                    | [and the set of         |                                 |                |        | (a)         |
| Select June                                                                                                    | Zone Liami-oz.cos       | -actic Daylight Time            |                |        | ×           |
| 1 System                                                                                                    | time used (GMT) 201     | 4-04-07.07:44-22                |                |        |             |
| O Recover D                                                                                                    | atabase to a Specific ( | Data Backup                     |                |        |             |
|                                                                                                    |                         |                                 |                |        |             |
|                                                                                                    |                         |                                 |                |        | Advanced >> |
|                                                                                                    |                         |                                 |                |        |             |
|                                                                                                    |                         |                                 |                |        |             |
|                                                                                                    |                         |                                 |                |        |             |
|                                                                                                    |                         |                                 |                |        |             |
|                                                                                                    |                         |                                 |                |        |             |
|                                                                                                    |                         |                                 |                |        |             |
|                                                                                                    |                         |                                 |                |        |             |
|                                                                                                    |                         |                                 |                |        |             |
|                                                                                                    |                         |                                 |                |        |             |
| 0                                                                                                    |                         | ( comment                       | Nexts          | Cancel | Einleh      |
| U                                                                                                    |                         | C CHER                          | Derts          | Cancer |             |

3. Proporcione ubicaciones de copia de seguridad de registros y haga clic en **Siguiente**.

| Recovery of System ANA (on cishanar08)                                                                                                    |                                                                                                    |
|----------------------------------------------------------------------------------------------------|----------------------------------------------------------------------------------------------------|
| ackups                                                                                                    |                                                                                                    |
| o log backups were created, a location is still needed to read data that will be<br>Log Backups<br>ckups were written to the file system and subsequently moved, you need to s<br>ou do not specify an alternative location for the log backups, the system use<br>ups were first saved. The directory specified will be searched recursively. | e used for recovery.<br>specify their current<br>s the location where                                                                                                    |
|                                                                                                    | Add                                                                                                    |
| /usr/sap/ANA/HDB42/backup/log                                                                                                    | Remove All                                                                                                    |
|                                                                                                    |                                                                                                    |
|                                                                                                    |                                                                                                    |
|                                                                                                    | Backups         tion(s) of log backup files to be used to recover the database.         o log backups were created, a location is still needed to read data that will be         Log Backups         ckups were written to the file system and subsequently moved, you need to to ou do not specify an alternative location for the log backups, the system use oups were first saved. The directory specified will be searched recursively.         /usr/sap/ANA/HDB42/backup/log |

La lista de backups disponibles se muestra en función del contenido del catálogo de backups.

4. Seleccione el backup y escriba el ID de backup externo requerido.

| G                                                                                             |                                                                                  | Recovery of 5            | yatem ANA     | (on cishana:08)       |                                   | *               |
|-----------------------------------------------------------------------------------------------|----------------------------------------------------------------------------------|--------------------------|---------------|-----------------------|-----------------------------------|-----------------|
| Select Backup<br>O To recover this snaps                                                      | hot, it must be available in the d                                               | lata area                |               |                       |                                   |                 |
| Selected Point in Tim<br>Database will be recove<br>Backups<br>The overview shows bac         | e<br>red to its most recent state.<br>kups that were recorded in the t           | backup catalog i         | as successful | The backup at the top | is estimated to have the shortest | t recovery time |
| Start Time                                                                                    | Location                                                                         | Backup Prefix            |               |                       | Asailable                         | ~               |
| 2014-04-06 11:00:04                                                                           | /hana/data/ANA                                                                   | SNAPSHOT                 | 0             |                       |                                   |                 |
| 2014-04-05 11:00:04                                                                           | /hana/data/ANA                                                                   | SNAPSHOT                 | 0             |                       |                                   |                 |
| 2014-04-04 11 00.04                                                                           | /hana/data/ANA                                                                   | SNAPSHOT                 | 0             |                       |                                   |                 |
| 2014-04-03 11 00:04                                                                           | mana/data/ANA                                                                    | SNAPSHOT                 |               |                       |                                   |                 |
| 2014-04-02 11 00:04                                                                           | /hana/data/ANA                                                                   | SNAPSHOT                 | 0             |                       |                                   |                 |
| 2014-04-01 02 18:55                                                                           | Aust/sap/ANA/HDB42/backu                                                         | COMPLETE_D               | 40            |                       |                                   |                 |
| Details of Selected He<br>Start Time 22<br>Size 4<br>Backup Name 97<br>Alternative Location 9 | im<br>014-04-03 11:00:04 Destination<br>76 GB Backup ID<br>iana/data/ANASNAPSHOT | Type: SNAP5H<br>13965480 | IOT<br>104221 | External Backup I     | Refe                              | sh Show More    |
|                                                                                               | ₽                                                                                |                          |               |                       |                                   | hear Aranatory] |
| 0                                                                                             |                                                                                  |                          |               | < Back                | Cancel                            | Exist.          |

- 5. Vaya a la GUI de Snap Creator.
- 6. Seleccione el sistema SAP HANA y, a continuación, haga clic en **acciones > Restaurar**.

| Configurations 😤 Backups 🛎 Job Mor  | nitor 🗵            |               |                    |                     |   |
|-------------------------------------|--------------------|---------------|--------------------|---------------------|---|
| T Profiles and Configurations       | Configuration Co   | ntent : HANA_ | profile_ANA > ANA_ | _database_backup    |   |
| 🔕 Add Profile 🛛 🧬 Refresh           | 🚺 Actions 🔹 👸      | Reload   📄 Sa | ive                |                     |   |
| HANA_profile_ANA<br>ANA_database_DR | JUN Clone          | Volumes       | Snapshot settings  | SnapMirror settings | s |
| G ANA_database_backup               | Volume Clone       |               | Backup-ANA         |                     | 1 |
| ANA_non_database_files_DR           | Backup             |               |                    |                     | Ť |
|                                     | scdump<br>Discover |               | Use Policy         | Use Policy Object   |   |
|                                     | Archive Log        | cies          |                    |                     |   |
|                                     | Quiesce            | olicy Name    | Retention          |                     |   |
|                                     | Mount              | ourly         | 12                 |                     |   |
|                                     | Junount            | laily         | 3                  |                     |   |
|                                     | a ossv             | veekly        | 0                  |                     |   |
|                                     |                    |               |                    |                     |   |

Aparece la pantalla de bienvenida.

| aligurations & Barlines & Shilling | eter A                                                                        |                |                      |                                                                                                    |
|------------------------------------|-------------------------------------------------------------------------------|----------------|----------------------|----------------------------------------------------------------------------------------------------|
| and a second second second         |                                                                               |                |                      |                                                                                                    |
| Profiles and Configurations        | Configuration (                                                               | Content : HANA | _profile_ANA > ANA_d | tabase_backup                                                                                                    |
| Add Profile St Refresh             | Actions •   S                                                                 | Reload   📑 1   | Lave                 |                                                                                                    |
| ANA_profile_ANA<br>ANA_database_DR | General Connect                                                               | ton Volumes    | Soape PRestore       |                                                                                                    |
| ANA_database_backup                | Snapshot copy Na                                                              | ne:            | Dec                  | A Welcome                                                                                                    |
| ANA_ron_database_fles_DR           | Snepshot copy Label<br>Policy Type                                            |                | Č.                   | Welcome to the Snap Creator Framework Restore Wizard                                                                                   |
|                                    |                                                                               |                |                      | The restore wizard helps you to perform Volume Restore,<br>Single File Restore, or SnapVault Restore on the selected<br>configuration. |
|                                    | Snapshot copy                                                                 | Policies       |                      |                                                                                                    |
|                                    | Enable Policy                                                                 | Policy Name    | 1                    |                                                                                                    |
|                                    | 8                                                                             | hourly         |                      |                                                                                                    |
|                                    | 8                                                                             | delly          | 1                    |                                                                                                    |
|                                    | 0                                                                             | weekly         |                      |                                                                                                    |
|                                    | 0                                                                             | northiy        | ¢                    |                                                                                                    |
|                                    | Prevent Snepshot copy Deletion<br>Policy Retention Age:<br>Naming Convertion: |                | No                   |                                                                                                    |
|                                    |                                                                               |                |                      |                                                                                                    |
|                                    |                                                                               |                | OI Netter            |                                                                                                    |
|                                    | Consistency Group                                                             | 83             | (C) (                |                                                                                                    |

- 7. Haga clic en Siguiente.
- 8. Seleccione secundario y haga clic en Siguiente.

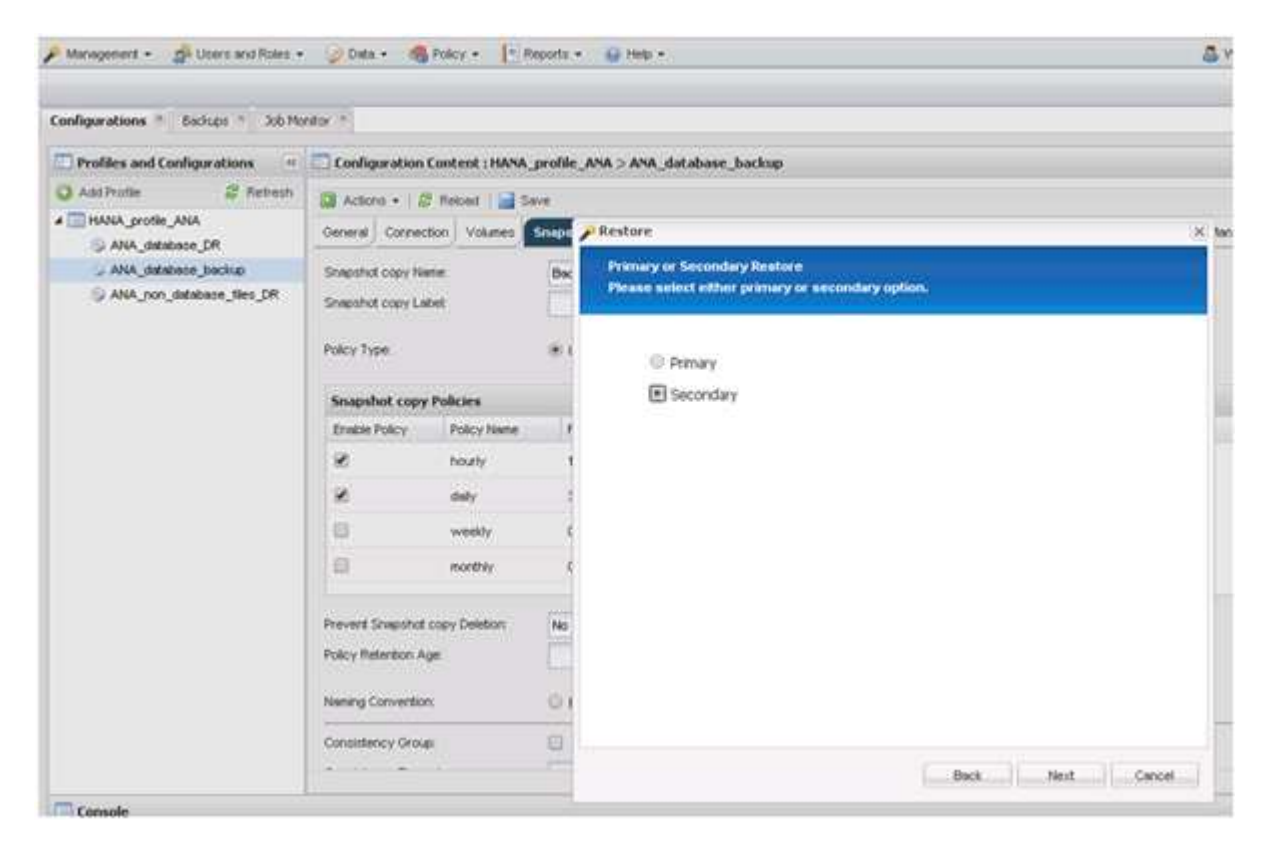

9. Especifique la información obligatoria. El nombre de Snapshot se correlaciona con el ID de backup que se

#### ha seleccionado en SAP HANA Studio.

| Prolifes and Configurations                    |                                                                              |               |         |                                                               |                                  |    |  |  |
|------------------------------------------------|------------------------------------------------------------------------------|---------------|---------|---------------------------------------------------------------|----------------------------------|----|--|--|
| Provincia devia consulpti ocupara              | Configuration                                                                | Content : HAW | profile | ANA > ANA_database_backup                                     |                                  |    |  |  |
| Add Profile 🖉 Refresh                          | ID Actors + 1.2                                                              | Neloed 1      | Save    |                                                               |                                  |    |  |  |
| ANA_profile_ANA                                | General Connec                                                               | ton Volumes   | Snape   | Restore                                                       |                                  | Ű. |  |  |
| ANA_debbese_beckup<br>ANA_ron_debbese_files_DR | Snapshot copy Name<br>Snapshot copy Labet                                    |               | Bac     | SnapVault Restore<br>Enter details below to start a SnapVault | restore.                         |    |  |  |
|                                                | Polcy Type 🔹 i                                                               |               |         | Policy                                                        | daily                            | ¥  |  |  |
|                                                | Snapshot copy Policies                                                       |               |         | Seconsery controller hadve                                    | hana2b                           | *  |  |  |
|                                                | Enable Policy                                                                | Policy Name   | 1       | Secondary volume name:                                        | backup_date_00001                | ×  |  |  |
|                                                | 8                                                                            | hourty        | 1       | Ship Creator Shipshot Copies                                  | as U All Snapshot Copies         |    |  |  |
|                                                | 8                                                                            | dely          | 4       | Secondary Shapshot copy name                                  | Backup-ANA-SV_dally_201404032000 | ×  |  |  |
|                                                | а                                                                            | weekly        | . 6     | Source path-on secondary:                                     | Mol/backup_data_00001/inrec00001 | ×  |  |  |
|                                                | 8                                                                            | morithky      | t       | Destination path on pranary.                                  | Avoildate_00001.#rnt00001        |    |  |  |
|                                                | Prevent Snapshot copy Deletion<br>Policy Retention Age:<br>Naming Convention |               | No      |                                                               |                                  |    |  |  |
|                                                |                                                                              |               | 01      |                                                               |                                  |    |  |  |
|                                                | Consistency Orou                                                             |               | 0       |                                                               |                                  |    |  |  |

#### 10. Seleccione Finalizar.

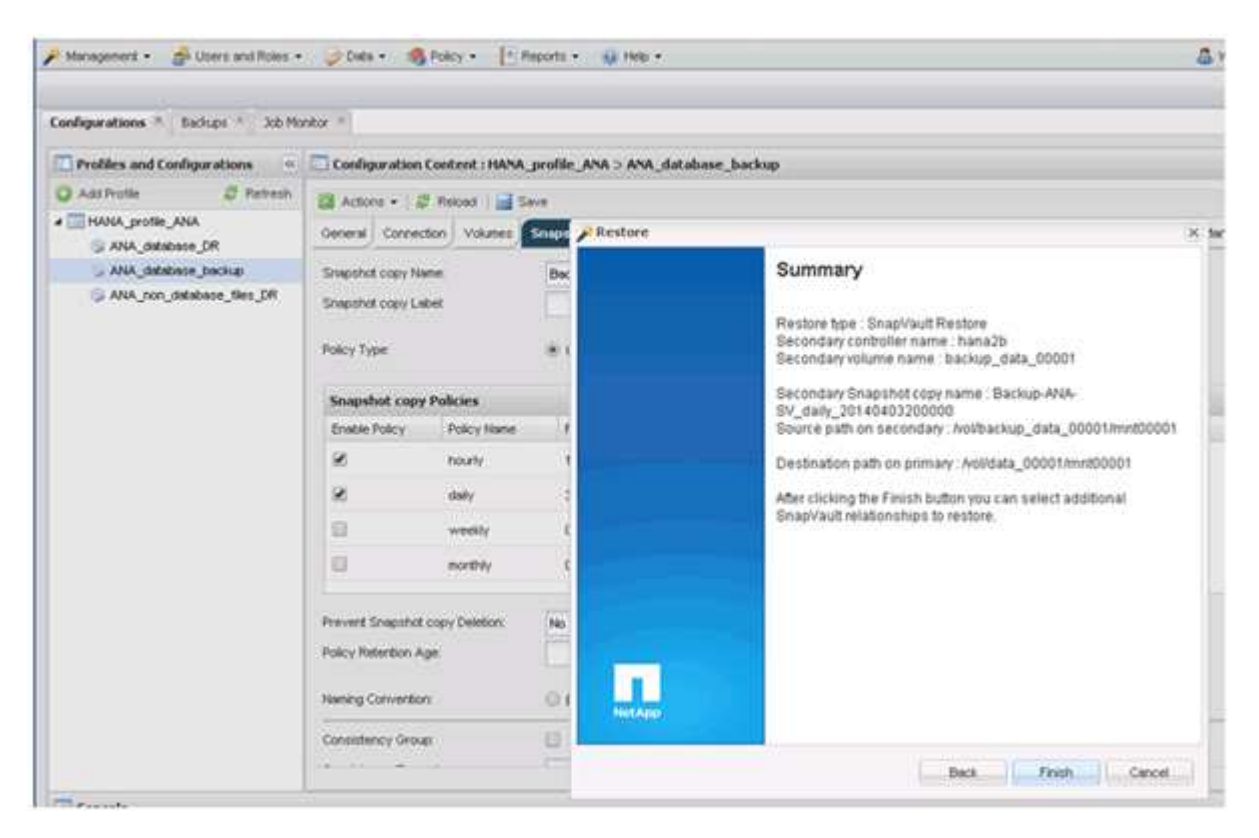

11. Haga clic en Sí para agregar más elementos a restaurar.

| Configurations * Backups * 3xb Mo                                                      | nkor *                          |                                |                          |                     |                                            |                |               |      |  |  |  |
|----------------------------------------------------------------------------------------|---------------------------------|--------------------------------|--------------------------|---------------------|--------------------------------------------|----------------|---------------|------|--|--|--|
| Profiles and Configurations                                                            | Configuration                   | Content : HANA                 | _profile_ANA > ANA_      | database_backup     |                                            |                |               |      |  |  |  |
| Add Profile     Add Profile     C     Retresh     MANA_profile_ANA     ANA_database_DR | Actions •   S<br>General Connec | 7 Retoed 🛛 📷 S<br>dian Volumes | ave<br>Snapshot settings | SnepMirror settings | SnepVeut settings                          | Clone settings | OnCommand/CFM | Arct |  |  |  |
| ANA_defebace_backup                                                                    | Snepshot copy Name:             |                                | Backup-ANA               |                     | T.                                         |                |               |      |  |  |  |
| G ANA_ron_database_tiles_DR                                                            | Shapshot copy Label             |                                |                          |                     |                                            |                |               |      |  |  |  |
|                                                                                        | Policy Type                     |                                | S Use Policy O           | Use Policy Object   |                                            |                |               |      |  |  |  |
|                                                                                        | Snapshot copy Policies          |                                |                          |                     |                                            |                |               |      |  |  |  |
|                                                                                        | Emoble Policy                   | Policy Name                    | Refertion                | Warning             |                                            |                |               |      |  |  |  |
|                                                                                        | 8                               | hourty                         | 12                       | 😡 Wou               | Would you like to add more restore items   |                |               |      |  |  |  |
|                                                                                        | 8                               | deity                          | 2                        | on the entire       | on this configuration? Select No' to start |                |               |      |  |  |  |
|                                                                                        | 0                               | weekly                         | 0                        | more restore items. |                                            |                |               |      |  |  |  |
|                                                                                        | 8                               | northly                        | 0                        | Na                  |                                            |                |               |      |  |  |  |
|                                                                                        | Prevent Snapshot                | copy Deletion                  | No                       | *                   |                                            |                |               |      |  |  |  |
|                                                                                        | Policy Retention A              | ge:                            |                          |                     |                                            |                |               |      |  |  |  |
|                                                                                        | Naming Convention               |                                | Recent      Timestamp    |                     |                                            |                |               |      |  |  |  |
|                                                                                        | Consistency Orsuar              |                                |                          |                     |                                            |                |               |      |  |  |  |
|                                                                                        | Consistency Orou                | er.                            |                          |                     |                                            |                |               |      |  |  |  |

12. Proporcione la información requerida para todos los volúmenes que deben restaurarse. En el setup data\_00001, data\_00002 y data\_00003 deben seleccionarse para el proceso de restauración.

| Management • August Users and Roles •                                                                                                    | 🚽 Dista + 🦓 I                                                                                                    | oloy - 📔 ny    | porta                                                                                     | • @Hep.• 6                                                                                                    |
|----------------------------------------------------------------------------------------------------|----------------------------------------------------------------------------------------------------|----------------|-------------------------------------------------------------------------------------------|----------------------------------------------------------------------------------------------------|
| Configurations * Eachsps * 3ob Ho                                                                                                    | nitor *                                                                                                    |                |                                                                                           |                                                                                                    |
| Profiles and Configurations                                                                                                    | Configuration C                                                                                                    | ontent : HANA_ | profil                                                                                    | e_ANA > ANA_database_backup                                                                                                    |
| Add Profile     Add Profile     Add Profile     Add Profile     Add Profile     Add Profile     Add Profile     Add Agenties     Add Profile     Add Agenties     Add Profile     Add Agenties     Add Profile     Add Agenties     Add Profile     Add Profile     Add     Add Profile     Add     Add Profile     Add     Add Profile     Add     Add Profile     Add     Add Profile     Add     Add | Actions + & Reload  Sreport Connector Volumes Snapshot copy Name Snapshot copy Dilotes Enable Policy Policy Name Rolary Diloty Name Rolary Rolary Rol |                | 949<br>(Day<br>()<br>()<br>()<br>()<br>()<br>()<br>()<br>()<br>()<br>()<br>()<br>()<br>() | SnapYault Restore         (k)           You have selected to perform Snap/Yault restore(s). The following file(s) will be restored.         The file hana/bit Addbackup_data_00001.thref00001 in snapshot Backup-ANA-SV_dely_20140403200000 will be restored to hana1a Avddbackup_data_00002.invef00002 in snapshot Backup-ANA-SV_dely_20140403200000 will be restored to hana1a Avddbackup_data_00002.invef00002 in snapshot Backup-ANA-SV_dely_20140403200000 will be restored to hana1a Avddbackup_data_00003.invef00003 in snapshot Backup-ANA-SV_dely_20140403200000 will be restored to hana1a Avddbackup_data_00003.invef00003 in snapshot Backup-ANA-SV_dely_20140403200000 will be restored to hana1a Avddbackup_data_00003.invef00003. |
|                                                                                                    | Prevent Snapshot copy Deletion:<br>Policy Retention Age:<br>Noming Convection:<br>Consistency Group:                                                                                                    |                | 2000                                                                                      | Perform any prerequisite steps for application restore.<br>Click 'Ok' to perform the restore(s).                                                                                                    |
| Console                                                                                                    |                                                                                                    |                |                                                                                           | OK Cancel                                                                                                    |

13. Cuando todos los volúmenes estén seleccionados, seleccione **Aceptar** para iniciar el proceso de restauración.

Espere hasta que finalice el proceso de restauración.

14. En cada nodo de base de datos, vuelva a montar todos los volúmenes de datos para limpiar «los «más comunes de NFS».

En el ejemplo, los tres volúmenes deben volver a montarse en cada nodo de la base de datos.

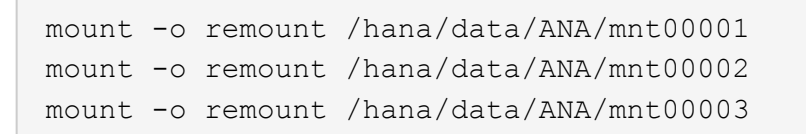

15. Vaya a SAP HANA Studio y haga clic en Actualizar para actualizar la lista de copias de seguridad.

|                                                      |                            | Receivery at Sy    | stem ANA   | (en cishanai98)                 |                              |                       |
|------------------------------------------------------|----------------------------|--------------------|------------|---------------------------------|------------------------------|-----------------------|
| elect Backup                                         |                            |                    |            |                                 |                              |                       |
| elect a backup to reco                               | ver the SAP HANA databa    | 150                |            |                                 |                              |                       |
| elected Point in Tim                                 |                            |                    |            |                                 |                              |                       |
| atabase will be recover                              | ed to its most recent stat | ø. 1               |            |                                 |                              |                       |
| ackups                                               |                            |                    |            |                                 |                              |                       |
| ne overview shows bac<br>me.                         | kups that were recorded in | the backup catalog | as success | ful. The backup at the top is r | stimated to have the shortes | t recovery            |
| Start Time                                           | Location                   | Backup Prefix      |            |                                 | Available                    |                       |
| 014-04-06 11:00:04                                   | /nana/data/A/AA            | SNAPSHUI           | 0          |                                 |                              |                       |
| 014-04-05 11:00:04                                   | /hana/data/ANA             | SNAPSHOT           | 0          |                                 |                              |                       |
| 014-04-04 11:00:04                                   | /hana/data/ANA             | SNAPSHOT           | 0          |                                 |                              | _                     |
| 014-04-03 11:00:04                                   | /hats/data/ANA             | SNAPSHOT           | •          |                                 |                              |                       |
| 2014-04-02 11:00:04                                  | /hana/data/ANA             | SNAPSHOT           | 0          |                                 |                              |                       |
| 2014-04-01 02 18:55                                  | /ust/sap/ANA/HDB42/t       | COMPLETE_D         | 0 34       |                                 |                              |                       |
| 8                                                    |                            | 48                 |            |                                 |                              | 9                     |
|                                                      |                            |                    |            |                                 | Refresh                      | Show Mo               |
| etails of Selected Ite                               | m                          |                    |            |                                 |                              |                       |
| tart Time: 020                                       | 14-04-03 11:00:04 Destin   | ation Type: SNAPSH | HOT        |                                 |                              |                       |
| 1941 A                                               | 76 GB Backu                | p (D: 1396548)     | 004221     | External Backup ID: Bac         | kup-ANA-daily 20140403200    | and the second second |
|                                                      |                            |                    |            |                                 |                              |                       |
| ackup Name //                                        | sea/data/ANACNAPELIOT      |                    |            |                                 | 0.000                        | 000                   |
| ackup Name: /b                                       | ana/data/ANASNAPSH01       |                    |            |                                 |                              |                       |
| ackup Name: /h<br>Iternative Location: <sup>0</sup>  | ana/data/ANASNAPSH01       | t                  |            |                                 |                              |                       |
| lackup Name. /h<br>iternative Location. <sup>0</sup> | ana/data/ANASNAPSH01       | r                  |            |                                 | Ctec                         | . An Liber            |
| lackup Name: /h<br>Iternative Location <sup>0</sup>  | ana/data/ANASNAPSH01       | ſ                  |            |                                 | Chec                         | . An Lot              |
| ackup Name: /b<br>Iternative Location. <sup>0</sup>  | ana/data/ANASNAPSHOT       | r                  |            |                                 | Chec                         |                       |
| lackup Name: /b<br>iternative Location: <sup>0</sup> | ana/data/ANASNAPSHOT       | ſ                  |            |                                 | Chec                         | kénisti               |
| ackup Name: /b<br>Iternative Location: <sup>0</sup>  | ana/data/ANASNAPSHOT       | T                  |            |                                 | Chec                         | (Assisti              |

- 16. El backup que se ha restaurado con Snap Creator se muestra con un icono verde en la lista de backups. Seleccione la copia de seguridad y haga clic en **Siguiente**.
- 17. Seleccione otros ajustes según sea necesario y haga clic en Siguiente.

| á                                                                                                    | Recovery at System ANA (on cishanards)                                                                                                    |     |
|----------------------------------------------------------------------------------------------------|----------------------------------------------------------------------------------------------------|-----|
| Other Settings                                                                                       |                                                                                                    |     |
| Ensure that the snapshot is avail                                                                    | lable in the SAP HANA system.                                                                                                    |     |
| Check Availability of Log Backs                                                                      | aps                                                                                                    | - 0 |
| You can have the system check<br>listed and the recovery process<br>This may result in a significant | Is whether all required tog backups are available at the beginning of the recovery process. If log backups are missing, they will be<br>a will stop before any data is changed. If you choose not to perform this check now, it will still be performed but later in the proces<br>loss of time if the complete recovery must be repeated due to missing log backups. | 15. |
| Check the availability of log bar                                                                    | ckups stored in the relevant location(s)                                                                                                    |     |
| File System®                                                                                         |                                                                                                    |     |
| Third-Party Backup Tool (B                                                                           | acking                                                                                                    | _   |
| Initialize Log Area                                                                                  |                                                                                                    | -   |
| If you do not want to recover lo                                                                     | g entries residing in the log area, select this option. After the recovery, the log entries will be deleted from the log area                                                                                                    |     |
| 🗆 Inibalize Log Area                                                                                 |                                                                                                    |     |
| Install New License Key                                                                              |                                                                                                    |     |
| If you recover the database from                                                                     | n a different system, the old license key will no longer be valid                                                                                                    |     |
| - Select a new license key to in                                                                     | nstall now                                                                                                    |     |
| - Install a new license key man                                                                      | ually after the database has been recovered                                                                                                    |     |
| Install New License Key                                                                              |                                                                                                    |     |
|                                                                                                    | Day.                                                                                                    |     |
|                                                                                                    |                                                                                                    |     |
|                                                                                                    |                                                                                                    |     |
|                                                                                                    |                                                                                                    |     |
|                                                                                                    |                                                                                                    |     |
|                                                                                                    |                                                                                                    |     |
|                                                                                                    |                                                                                                    |     |
| (2)                                                                                                  |                                                                                                    |     |
| 0                                                                                                    | < Back Next> Cancel 10                                                                                                    |     |

18. Haga clic en **Finalizar**.

| 9                                                                                                    | Receivery of System ANA (on cishanar08)                                                                                                    |
|----------------------------------------------------------------------------------------------------|----------------------------------------------------------------------------------------------------|
| Review Recovery Settings                                                                                                    |                                                                                                    |
| Review the recovery settings and choo                                                                                                    | se Finish' to start the recovery. You can modify the recovery settings by choosing 'Back',                                                                                                    |
| System Information                                                                                                    |                                                                                                    |
| System<br>Host<br>Version                                                                                                    | ANA<br>cishanai08<br>1.00.70.386119                                                                                                    |
| Recovery Definition                                                                                                    |                                                                                                    |
| Recovery Type                                                                                                    | Snapshot (Point-in-Time Recovery (Until Now))                                                                                                    |
| Backup ID:                                                                                                    | 1396548004221                                                                                                    |
| Backup Start Time:                                                                                                    | 2014-04-03 11:00:04 (Pacific Standard Time)                                                                                                    |
| Log Backup Location                                                                                                    | /usi/sap/ANA/HDB42/backup/log                                                                                                    |
| Initialize Log Area                                                                                                    | No                                                                                                    |
| Check Availability of Log Backups                                                                                                    | Yes                                                                                                    |
| Configuration File Handling                                                                                                    |                                                                                                    |
| & ATTENTION                                                                                                    |                                                                                                    |
| If you want to recover customer-spi<br>If you are performing a recovery to a<br>Note that the target system and the<br>own persistency must be the same<br>More information: SAP HANA Adm | icific configuration changes, you may need to make the changes manually in the target system.<br>a different system:<br>I source system must have the same configuration. In particular, the number of database services with their<br>In both systems<br>inistration Guide |
|                                                                                                    |                                                                                                    |
| 0                                                                                                    | < Back Cancel Einish                                                                                                    |

Se inicia el proceso de recuperación.

| <b>6</b>              | Recovery of System ANA (on cishanar08) |     |
|-----------------------|----------------------------------------|-----|
| Recovery Progress Int | formation                              |     |
| Prepare Recovery - 1  | Stopping System                        |     |
| Host: cishanar10      |                                        |     |
| Recovery of host      | 'cishanar10' pending                   |     |
| Name Server           | Process running but state unknown      |     |
| Host: cishanar11      |                                        |     |
| Becovery of host      | 'cishanar11' pending                   |     |
| Name Server           | Process running but state unknown      |     |
| Hest: cishanar08      |                                        |     |
| Becovery of host      | cishanar08' pending                    |     |
| Daemon Process        | 🛆 Initializing                         |     |
| Name Server           | Running                                |     |
| Index Server          | 🔔 Initializing                         |     |
| Statistics Server     | 🛆 Initializing                         |     |
| XSEngine              | 🛆 Initializing                         |     |
| Preprocessor          | Running                                |     |
|                       |                                        |     |
| [common and ]         |                                        |     |
| [Laster Accounty]     |                                        |     |
|                       |                                        |     |
|                       |                                        |     |
| (?)                   |                                        | 154 |

19. Una vez finalizado el proceso de recuperación, reanude las relaciones de SnapVault si es necesario.

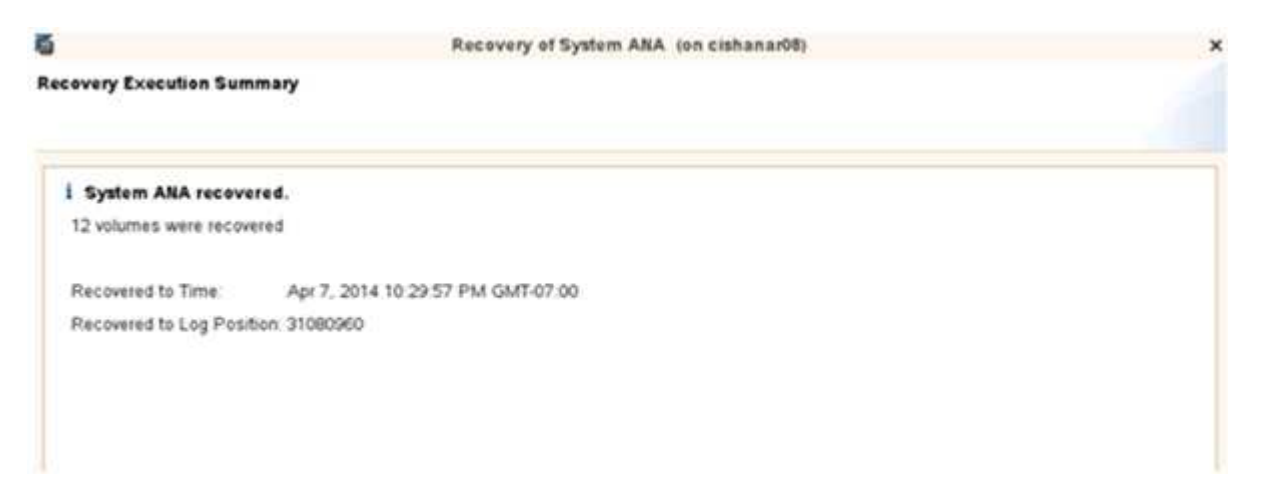

# Reanudar una relación de SnapVault después de una restauración

Todas las restauraciones que no se realicen utilizando el backup de Snapshot más reciente eliminarán la relación de SnapVault en los sistemas de almacenamiento principales.

Una vez finalizado el proceso de restauración y recuperación, es necesario reanudar la relación de SnapVault para que los backups se puedan ejecutar de nuevo con Snap Creator. De lo contrario, Snap Creator emitirá un mensaje de error, porque ya no puede encontrar la relación de SnapVault en los sistemas de almacenamiento principales.

La transferencia de datos necesaria se basará en una transferencia delta, si sigue habiendo una copia Snapshot común entre el volumen de origen y el volumen de destino.

### Reanudación de una relación de SnapVault con Data ONTAP en 7-Mode

Si restaura con un backup distinto del más reciente, debe reanudar la relación de SnapVault para que Snap Creator pueda continuar ejecutando backups.

1. Reanude la relación de SnapVault con Data ONTAP funcionando en 7-Mode introduciendo el comando siguiente. SnapVault start -r -S source\_Controller:source\_volumebackup\_Controller:backup\_volume

Realice este paso en todos los volúmenes que pertenecen a la base de datos SAP HANA.

hana2b> snapvault start -r -S hanala:/vol/data\_00001/mnt00001 hana2b:/vol/backup\_data\_00001/mnt00001 The resync base snapshot will be: Backup-ANA-SV\_daily\_20140406200000 Resync may alter the data in this qtree. Are you sure you want to resync the qtree? y Mon Apr 7 14:08:21 CEST [hana2b:replication.dst.resync.success:notice]: SnapVault resync of /vol/backup\_data\_00001/mnt00001 to hanala:/vol/data\_00001/mnt00001 was successful. Transfer started. Monitor progress with 'snapvault status' or the snapmirror log.

```
hana2b> snapvault start -r -S hana1b:/vol/data_00002/mnt00002
hana2b:/vol/backup_data_00002/mnt00002
The resync base snapshot will be: Backup-ANA-SV_daily_20140406200000
Resync may alter the data in this qtree.
Are you sure you want to resync the qtree? y
Mon Apr 7 14:09:49 CEST [hana2b:replication.dst.resync.success:notice]:
SnapVault resync of
/vol/backup_data_00002/mnt00002 to hana1b:/vol/data_00002/mnt00002 was
successful.
Transfer started.
Monitor progress with 'snapvault status' or the snapmirror log.
```

```
hana2b> snapvault start -r -S hanala:/vol/data_00003/mnt00003
hana2b:/vol/backup_data_00003/mnt00003
The resync base snapshot will be: Backup-ANA-SV_daily_20140406200000
Resync may alter the data in this qtree.
Are you sure you want to resync the qtree? y
Mon Apr 7 14:10:25 CEST [hana2b:replication.dst.resync.success:notice]:
SnapVault resync of
/vol/backup_data_00003/mnt00003 to hanala:/vol/data_00003/mnt00003 was
successful.
Transfer started.
Monitor progress with 'snapvault status' or the snapmirror log.
```

Cuando finalice la transferencia de datos, puede volver a programar los backups con Snap Creator.

### Reanudar una relación de SnapVault con Clustered Data ONTAP

Si restaura con un backup distinto del más reciente, debe reanudar la relación de SnapVault para que Snap Creator pueda continuar ejecutando backups.

1. Vuelva a crear y resincronizar la relación de SnapVault.

```
hana::> snapmirror create -source-path hanala:hana_data -destination
-path
hana2b:backup_hana_data -type XDP
Operation succeeded: snapmirror create the relationship with destination
hana2b:backup_hana_data.
hana::> snapmirror resync -destination-path hana2b:backup_hana_data
-type XDP
Warning: All data newer than Snapshot copy sc-backup-
daily_20140430121000 on volume
hana2b:backup_hana_data will be deleted.
Do you want to continue? {y|n}: y
[Job 6554] Job is queued: initiate snapmirror resync to destination
"hana2b:backup_hana_data".
[Job 6554] Job succeeded: SnapMirror Resync Transfer Queued
```

2. De hecho, para reiniciar la transferencia SnapVault, se requiere una copia snapshot manual.

```
hana::> snapshot create -vserver hanala -volume hana_data -snapshot
sv_resync
hana::> snapshot modify -vserver hanala -volume hana_data -snapshot
sv_resync -snapmirror-label daily
hana::> snapmirror update -destination-path hana2b:backup_hana_data
Operation is queued: snapmirror update of destination
hana2b:backup_hana_data.
```

3. Compruebe que la relación de SnapVault aparece en la lista de destinos.

# Restauración de bases de datos después de un fallo en el almacenamiento primario

Tras un fallo en el almacenamiento primario o cuando todas las copias snapshot se eliminan de los volúmenes en el almacenamiento principal, Snap Creator no podrá encargarse de la restauración, ya que ya no habrá una relación de SnapVault en los sistemas de almacenamiento primarios.

## Restauración de bases de datos después de un fallo de almacenamiento primario con Data ONTAP en 7-Mode

Puede restaurar una base de datos SAP HANA después de que se produzca un error en un sistema de almacenamiento primario que ejecuta Data ONTAP en 7-Mode.

 En este caso, la restauración debe ejecutarse directamente en el sistema de almacenamiento secundario mediante el siguiente comando: SnapVault restore --s snapshot\_name -S backup\_Controller:backup\_volumessource\_Controller:source\_volume

Realice este paso en todos los volúmenes que pertenecen a la base de datos SAP HANA.

```
hanala> snapvault restore -s Backup-ANA-SV_hourly_20140410103943 -S
hana2b:/vol/backup_data_00001/mnt00001 hanala:/vol/data_00001/mnt00001
Restore will overwrite existing data in /vol/data_00001/mnt00001.
Are you sure you want to continue? y
Thu Apr 10 11:55:55 CEST [hanala:vdisk.qtreePreserveComplete:info]:
Qtree preserve is complete for /vol/data_00001/mnt00001.
Transfer started.
Monitor progress with 'snapvault status' or the snapmirror log.
```

```
hanala> snapvault restore -s Backup-ANA-SV_hourly_20140410103943 -S
hana2b:/vol/backup_data_00003/mnt00003 hanala:/vol/data_00003/mnt00003
Restore will overwrite existing data in /vol/data_00003/mnt00003.
Are you sure you want to continue? y
Thu Apr 10 11:58:18 CEST [hanala:vdisk.qtreePreserveComplete:info]:
Qtree preserve is complete for /vol/data_00003/mnt00003.
Transfer started.
Monitor progress with 'snapvault status' or the snapmirror log.
```

hanalb> snapvault restore -s Backup-ANA-SV\_hourly\_20140410103943 -S hana2b:/vol/backup\_data\_00002/mnt00002 hanalb:/vol/data\_00002/mnt00002 Restore will overwrite existing data in /vol/data\_00002/mnt00002. Are you sure you want to continue? y Thu Apr 10 12:01:29 CEST [hanalb:vdisk.qtreePreserveComplete:info]: Qtree preserve is complete for /vol/data\_00002/mnt00002. Transfer started. Monitor progress with 'snapvault status' or the snapmirror log.

Una vez finalizado el proceso de restauración, se usa SAP HANA para realizar la recuperación.

## Restauración de bases de datos después de un fallo de almacenamiento principal con Clustered Data ONTAP

Puede restaurar una base de datos SAP HANA después de que se produzca un error en un sistema de almacenamiento principal que ejecuta Clustered Data ONTAP.

Si el volumen primario se pierde por completo, es necesario crear un nuevo volumen primario y, a continuación, restaurar desde el volumen de backup.

1. Cree un volumen primario con protección de datos de tipo.

```
hana::> volume create -vserver hanala -volume hana_data -aggregate
aggr_sas_101 -size 300G -state online -type DP -policy default -autosize
-mode grow_shrink -space-guarantee none
-snapshot-policy none -foreground true
[Job 6744] Job is queued: Create hana_data.
[Job 6744] Job succeeded: Successful
```

2. Restaure todos los datos del volumen de backup.

hana::> snapmirror restore -destination-path hanala:hana\_data -source -path hana2b:backup hana data -source-snapshot sc-backupdaily 20140505121000 [Job 6746] Job is queued: snapmirror restore from source "hana2b:backup hana data" for the snapshot sc-backup-daily 20140505121000. hana::> job show -id 6746 Owning Vserver Node Job ID Name State \_\_\_\_\_ \_\_\_\_\_ 6746 SnapMirror restore hana hana01 Running Description: snapmirror restore from source "hana2b:backup\_hana\_data" for the snapshot sc-backupdaily 20140505121000

Una vez finalizado el proceso de restauración, se usa SAP HANA para realizar la recuperación.

### Información de copyright

Copyright © 2025 NetApp, Inc. Todos los derechos reservados. Imprimido en EE. UU. No se puede reproducir este documento protegido por copyright ni parte del mismo de ninguna forma ni por ningún medio (gráfico, electrónico o mecánico, incluidas fotocopias, grabaciones o almacenamiento en un sistema de recuperación electrónico) sin la autorización previa y por escrito del propietario del copyright.

El software derivado del material de NetApp con copyright está sujeto a la siguiente licencia y exención de responsabilidad:

ESTE SOFTWARE LO PROPORCIONA NETAPP «TAL CUAL» Y SIN NINGUNA GARANTÍA EXPRESA O IMPLÍCITA, INCLUYENDO, SIN LIMITAR, LAS GARANTÍAS IMPLÍCITAS DE COMERCIALIZACIÓN O IDONEIDAD PARA UN FIN CONCRETO, CUYA RESPONSABILIDAD QUEDA EXIMIDA POR EL PRESENTE DOCUMENTO. EN NINGÚN CASO NETAPP SERÁ RESPONSABLE DE NINGÚN DAÑO DIRECTO, INDIRECTO, ESPECIAL, EJEMPLAR O RESULTANTE (INCLUYENDO, ENTRE OTROS, LA OBTENCIÓN DE BIENES O SERVICIOS SUSTITUTIVOS, PÉRDIDA DE USO, DE DATOS O DE BENEFICIOS, O INTERRUPCIÓN DE LA ACTIVIDAD EMPRESARIAL) CUALQUIERA SEA EL MODO EN EL QUE SE PRODUJERON Y LA TEORÍA DE RESPONSABILIDAD QUE SE APLIQUE, YA SEA EN CONTRATO, RESPONSABILIDAD OBJETIVA O AGRAVIO (INCLUIDA LA NEGLIGENCIA U OTRO TIPO), QUE SURJAN DE ALGÚN MODO DEL USO DE ESTE SOFTWARE, INCLUSO SI HUBIEREN SIDO ADVERTIDOS DE LA POSIBILIDAD DE TALES DAÑOS.

NetApp se reserva el derecho de modificar cualquiera de los productos aquí descritos en cualquier momento y sin aviso previo. NetApp no asume ningún tipo de responsabilidad que surja del uso de los productos aquí descritos, excepto aquello expresamente acordado por escrito por parte de NetApp. El uso o adquisición de este producto no lleva implícita ninguna licencia con derechos de patente, de marcas comerciales o cualquier otro derecho de propiedad intelectual de NetApp.

Es posible que el producto que se describe en este manual esté protegido por una o más patentes de EE. UU., patentes extranjeras o solicitudes pendientes.

LEYENDA DE DERECHOS LIMITADOS: el uso, la copia o la divulgación por parte del gobierno están sujetos a las restricciones establecidas en el subpárrafo (b)(3) de los derechos de datos técnicos y productos no comerciales de DFARS 252.227-7013 (FEB de 2014) y FAR 52.227-19 (DIC de 2007).

Los datos aquí contenidos pertenecen a un producto comercial o servicio comercial (como se define en FAR 2.101) y son propiedad de NetApp, Inc. Todos los datos técnicos y el software informático de NetApp que se proporcionan en este Acuerdo tienen una naturaleza comercial y se han desarrollado exclusivamente con fondos privados. El Gobierno de EE. UU. tiene una licencia limitada, irrevocable, no exclusiva, no transferible, no sublicenciable y de alcance mundial para utilizar los Datos en relación con el contrato del Gobierno de los Estados Unidos bajo el cual se proporcionaron los Datos. Excepto que aquí se disponga lo contrario, los Datos no se pueden utilizar, desvelar, reproducir, modificar, interpretar o mostrar sin la previa aprobación por escrito de NetApp, Inc. Los derechos de licencia del Gobierno de los Estados Unidos de América y su Departamento de Defensa se limitan a los derechos identificados en la cláusula 252.227-7015(b) de la sección DFARS (FEB de 2014).

#### Información de la marca comercial

NETAPP, el logotipo de NETAPP y las marcas que constan en http://www.netapp.com/TM son marcas comerciales de NetApp, Inc. El resto de nombres de empresa y de producto pueden ser marcas comerciales de sus respectivos propietarios.